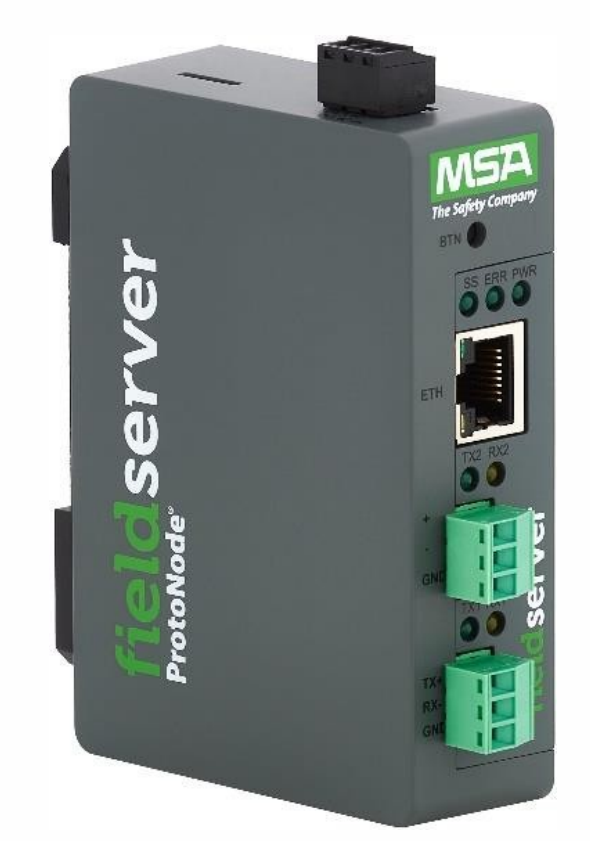

# Manuel d'installation et d'utilisation de ProtoNode FPC-N54

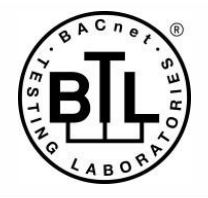

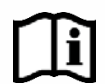

Version du document: 14.A Web Configurator

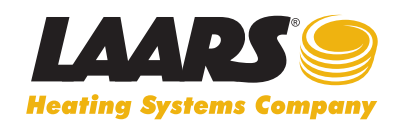

 Service client et assistance produit: +1-800.900.9276 • Fax +1-800.559.1583

 Siège social: 20 Industrial Way, Rochester, NH, États-Unis 03867 • +1-603.335.6300 • Fax +1-603.335.3355
 9 Brigden Gate, Halton Hills, Ontario, Canada L7G 0A3 +1-(905) 203-0600 Fax: +1-(905) 636-0666

 www.Laars.com
 Imprimé aux États-Unis © Laars Heating Systems 25-05 Document 4408B-FR

## Assistance technique

Merci d'avoir acheté l'équipement ProtoNode pour LAARS.

Veuillez appeler LAARS pour toute assistance technique sur le produit ProtoNode.

La société MSA Safety ne propose pas d'assistance directe. Si LAARS doit faire remonter un problème, nous nous chargerons de prendre contact avec MSA Safety.

Coordonnées de l'assistance:

LAARS 20 Industrial Way, Rochester, NH 03867, États-Unis Service clientèle: +1-(603) 335-6300

Courriel: info@LAARS.com

Site Internet: www.laars.com

2

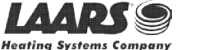

## Guide de démarrage rapide

- 1. Consignez les informations relatives à l'appareil. (Section 2.1)
- 2. Vérifiez que les paramètres COM du ProtoNode et de l'appareil du client correspondent. (Section 2.3)
- En cas de connexion à un appareil en série: Branchez le connecteur RS-485 R1 à 3 broches de ProtoNode au réseau RS-485 connecté à chacun des appareils. (Section 3.1)
- 4. Si le protocole utilisé sur site est une communication en série: Reliez le port RS-485 R2 à 3 broches de ProtoNode au câblage du réseau de terrain. (Section 3.2)
- 5. Connectez l'alimentation au port d'alimentation 3 broches de ProtoNode. (Section 3.5)
- 6. Connectez un PC au ProtoNode par le biais d'un câble Ethernet. (Section 4)
- 7. Configurez Web Server Security et connectez-vous depuis un navigateur Web. (Section 5)
- 8. Configurez ProtoNode pour qu'il se connecte au réseau local. (Section 6)
- 9. Intégrez ProtoNode à FieldServer Manager ou ignorez cette option. (Section 7)
- 10. Avec un navigateur Web, accédez à la page de configuration Web de ProtoNode pour sélectionner le profil de l'appareil connecté à ProtoNode et entrer toutes les informations nécessaires sur l'appareil. Une fois l'appareil sélectionné, ProtoNode crée et charge automatiquement la configuration adaptée. (Section 8.3)

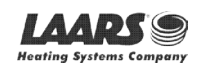

3

## Table des matières

| 1 | Introduction                                                                                     | 8   |
|---|--------------------------------------------------------------------------------------------------|-----|
|   | 1.1 Passerelle ProtoNode                                                                         | 8   |
| 2 | Configuration de ProtoNode                                                                       | 9   |
|   | 2.1 Consignation des données d'identification                                                    | 9   |
|   | 2.2 Capacité en points de service et registres par appareil                                      | 9   |
|   | 2.3 Configuration de la communication entre appareils                                            | 10  |
|   | 2.3.1 Validation de la correspondance entre les paramètres COM de l'appareil et de ProtoNode     | 10  |
|   | 2.3.2 Définition de l'ID de nœud pour tout appareil connecté au ProtoNode                        | 10  |
| 3 | Interfacage de ProtoNode avec des appareils                                                      | 11  |
|   | 3.1 Connexion d'appareils à ProtoNode                                                            | 11  |
|   | 3.2 Câblage du port sur site au réseau RS-485 série                                              | 11  |
|   | 3.3 Résistances de polarisation                                                                  | 12  |
|   | 3.4 Résistance de terminaison                                                                    | 13  |
|   | 3.5 Mise sous tension de ProtoNode                                                               | 14  |
| 4 | Connexion du PC à ProtoNode                                                                      | 15  |
|   | 4.1 Connexion à la passerelle par Ethernet                                                       | 15  |
|   | 4.1.1 Modification du sous-réseau du PC connecté                                                 | 15  |
| 5 | Configuration de Web Server Security                                                             | 16  |
| • | 5.1 Connexion à FieldServer                                                                      |     |
|   | 5.2 Sélection du mode de sécurité                                                                |     |
|   | 5.2.1 HTTPS avec son propre certificat de confiance TLS                                          |     |
|   | 5.2.2 HTTPS avec certificat TLS autosigné non fiable par défaut ou HTTP avec chiffrement intégré | des |
|   | données utiles                                                                                   | 19  |
| 6 | Configuration des paramètres réseau                                                              | 20  |
|   | 6.1 Accès aux paramètres                                                                         | 20  |
|   | 6.2 Modification de l'adresse IP de ProtoNode                                                    | 21  |
|   | 6.3 Routage                                                                                      | 22  |
| 7 | Configuration, enregistrement et connexion des utilisateurs FieldServer                          | 23  |
|   | 7.1 Choix d'intégrer ou non FieldServer Manager                                                  | 23  |
|   | 7.2 Configuration de l'utilisateur                                                               | 25  |
|   | 7.3 Processus d'enregistrement                                                                   | 27  |
|   | 7.4 Connexion à FieldServer Manager                                                              | 31  |
| 8 | Configuration de ProtoNode                                                                       |     |
|   | 8.1 Accès à la configuration Web de ProtoNode                                                    |     |
|   | 8.2 Sélection du protocole de terrain et définition des paramètres de configuration              |     |
|   | 8.3 Définition des profils actifs de ProtoNode                                                   | 35  |
|   | 8.4 Vérification de la communication entre les appareils                                         | 36  |
|   | 8.5 BACnet: Réglage de Node_Offset pour affecter des instances spécifiques d'appareil            | 37  |
|   | 8.6 Recommencer une installation: Effacement des profils                                         |     |
| 9 | Dépannage                                                                                        |     |
|   | 9.1 Adresse IP perdue ou incorrecte                                                              |     |
|   | 9.2 Affichage des informations de diagnostic                                                     | 40  |
|   | 9.3 Vérification du câblage et des réglages                                                      | 41  |
|   | 9.4 Diagnostic par voyant DEL des communications entre le ProtoNode et les appareils             | 42  |
|   | 9.5 Réalisation d'une capture de diagnostic FieldServer                                          | 43  |
|   | 9.6 Instructions de rétablissement des paramètres d'origine                                      | 44  |
|   | 9.7 Navigateurs Internet non pris en charge                                                      | 44  |

. . ....

| 10 | Inform | nations complémentaires                                                                | 45 |
|----|--------|----------------------------------------------------------------------------------------|----|
|    | 10.1   | Mise à jour du firmware                                                                | 45 |
|    | 10.2   | BACnet: Définition du numéro de réseau Network_Number pour plusieurs ProtoNode sur le  |    |
|    |        | sous-réseau                                                                            | 45 |
|    | 10.3   | Fixation                                                                               | 46 |
|    | 10.4   | Certification                                                                          | 46 |
|    | 10.4.1 | BTL Mark – Laboratoire d'essais BACnet®                                                | 46 |
|    | 10.5   | Plan coté                                                                              | 47 |
|    | 10.6   | Modification des paramètres de sécurité du serveur Web après la configuration initiale | 48 |
|    | 10.6.1 | Modification du mode de sécurité                                                       | 49 |
|    | 10.6.2 | Modification du certificat chargé sur FieldServer                                      | 50 |
|    | 10.7   | Modification des paramètres de gestion des utilisateurs                                | 51 |
|    | 10.7.1 | Création d'utilisateurs                                                                | 52 |
|    | 10.7.2 | Modification d'utilisateurs                                                            | 53 |
|    | 10.7.3 | Suppression d'utilisateurs                                                             | 54 |
|    | 10.7.4 | Modification du mot de passe FieldServer                                               | 55 |
|    | 10.8   | Message d'avertissement concernant la connexion à FieldServer Manager                  | 56 |
|    | 10.9   | Bouton d'état du système                                                               | 57 |
| 11 | Inform | nations du fournisseur – LAARS                                                         | 58 |
| 12 | Carac  | téristiques techniques                                                                 | 59 |
|    | 12.1   | Conformité aux réglementations UL                                                      | 59 |
| 13 | Gara   | ntie limitée de 2 ans                                                                  | 60 |

## Liste des figures

| Figure 1: Références ProtoNode                                                             | 9          |
|--------------------------------------------------------------------------------------------|------------|
| Figure 2: Capacité en points de service                                                    | 9          |
| Figure 3: Points par appareil                                                              | 9          |
| Figure 4: Paramètres COM                                                                   | . 10       |
| Figure 5: Connexions RS-485 des appareils à ProtoNode                                      | . 11       |
| Figure 6: Connexion de ProtoNode au réseau de terrain RS-485                               | . 11       |
| Figure 7: Micro-interrupteurs de résistance de polarisation                                | . 12       |
| Figure 8: Micro-interrupteur de résistance de terminaison                                  | . 13       |
| Figure 9: Puissance requise pour ProtoNode                                                 | . 14       |
| Figure 10: Connexions d'alimentation                                                       | . 14       |
| Figure 11: Emplacement du port Ethernet                                                    | . 15       |
| Figure 12: Fenêtre de Web Server Security                                                  | . 16       |
| Figure 13: Avertissement de connexion non privée                                           | . 16       |
| Figure 14: Texte d'avertissement détaillé                                                  | . 17       |
| Figure 15: Connexion à FieldServer                                                         | . 17       |
| Figure 16: Écran de sélection du mode de sécurité                                          | . 18       |
| Figure 17: Écran de sélection du mode de sécurité – certificat et clé privée               | . 19       |
| Figure 18: Page d'accueil de l'application Web générique                                   | . 20       |
| Figure 19: Onglet Settings (Paramètres)                                                    | . 20       |
| Figure 20: Fenêtre d'avertissement d'enregistrement                                        | . 20       |
| Figure 21: Paramètres réseau du port ETH 1                                                 | . 21       |
| Figure 22: Paramètres réseau de routage                                                    | . 22       |
| Figure 23: Page l'application Web générique – première connexion                           | . 23       |
| Figure 24: Fenêtre d'avertissement pour ignorer FieldServer Manager                        | . 24       |
| Figure 25: Bienvenue à MSA Grid – courriel de FieldServer Manager                          | .25        |
| Figure 26: Définition des informations de l'utilisateur                                    | .26        |
| Figure 27: Message d'enregistrement de FieldServer Manager                                 | 27         |
| Figure 28: Enregistrement de FieldServer Manager – informations de l'installateur          | 28         |
| Figure 29: Enregistrement de FieldServer Manager – informations du site                    | 28         |
| Figure 30: Enregistrement de FieldServer Manager – informations de la passerelle           | 29         |
| Figure 31: Enregistement de FieldServer Manager – compte                                   | 29         |
| Figure 32: Annareil encedistré sur Elediserver Manager                                     | 30         |
| Figure 33: Page de connexion à FieldServer Manager                                         | 31         |
| Figure 34: Page d'accueil à FieldServer Manager                                            | 32         |
| Figure 54. Fage d'accueil de l'application Woh                                             | . 52       |
| Figure 55. Page to decoming a rapplication web                                             | . 33       |
| Figure 30. Origin de computation                                                           | . 33<br>34 |
| Figure 57. Collinguration Web savet les parametres de collinguration.                      | . 34       |
| Figure 50. Configuration Web sans ducun promitacui                                         | 36         |
| Figure 39. Comiguration web avec des proms adults ajouties.                                | . 30       |
| Figure 40. Champ de declarge de ficeud de la configuration web                             | . 37       |
| Figure 41. Flotis della.                                                                   | 20         |
| Figure 42. Emplacement du port ellement.                                                   | . 39       |
| Figure 43. Ectan des messages d'eneur                                                      | .40        |
| Figure 44. Voyanis DEL de diagnostic                                                       | .42        |
| Figure 45: Conliguration web – champ du numero de reseau                                   | .40        |
| Figure 46: Rail DIN                                                                        | . 40       |
| Figure 47: Dimensions de Protonoade FPC-N34                                                | . 47       |
| Figure 48: Page de l'interrace utilisateur FS.                                             | . 48       |
| Figure 49: Configuration de la securité sur l'interface utilisateur FS                     | .49        |
| Figure 50: Configuration de la securite sur l'interrace utilisateur FS – Certificat charge | . 50       |
| Figure 51: Gestion des utilisateurs de l'interrace FS.                                     | . 51       |
| Figure 52: Fenetre de creation d'utilisateur                                               | . 52       |
| Figure 53: Configuration d'utilisateurs                                                    | . 53       |
| Figure 54: Fenetre de modification d'utilisateur.                                          | . 53       |
| Figure 55: Configuration d'utilisateurs                                                    | . 54       |
| Figure 56: Avertissement de suppression d'utilisateur                                      | . 54       |

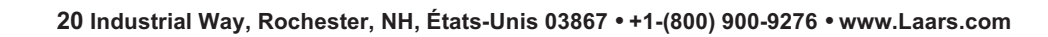

## Manuel d'installation et d'utilisation de la passerelle Gateway

| Figure 57: Modification du mot de passe de FieldServer depuis l'interface utilisateur FS | 55 |
|------------------------------------------------------------------------------------------|----|
| Figure 58: Message relatif aux problèmes de connexion à FieldServer Manager              | 56 |
| Figure 59: Caractéristiques techniques                                                   | 59 |

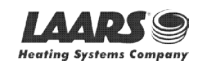

7

## 1 Introduction

#### 1.1 Passerelle ProtoNode

ProtoNode est une **passerelle multiprotocoles sans fil** externe et performante destinée à l'immotique. ProtoNode est préconfiguré pour communiquer automatiquement entre les appareils LAARS (ci-après désignés par le terme « appareils ») qui y sont connectés et les configure automatiquement pour les bus de terrain BACnet/IP, BACnet MS/TP, Modbus TCP/IP et Metasys N2.

Il n'est pas nécessaire de télécharger des fichiers de configuration pour prendre en charge les applications requises. ProtoNode contient déjà des profils/configurations testés pour les appareils pris en charge.

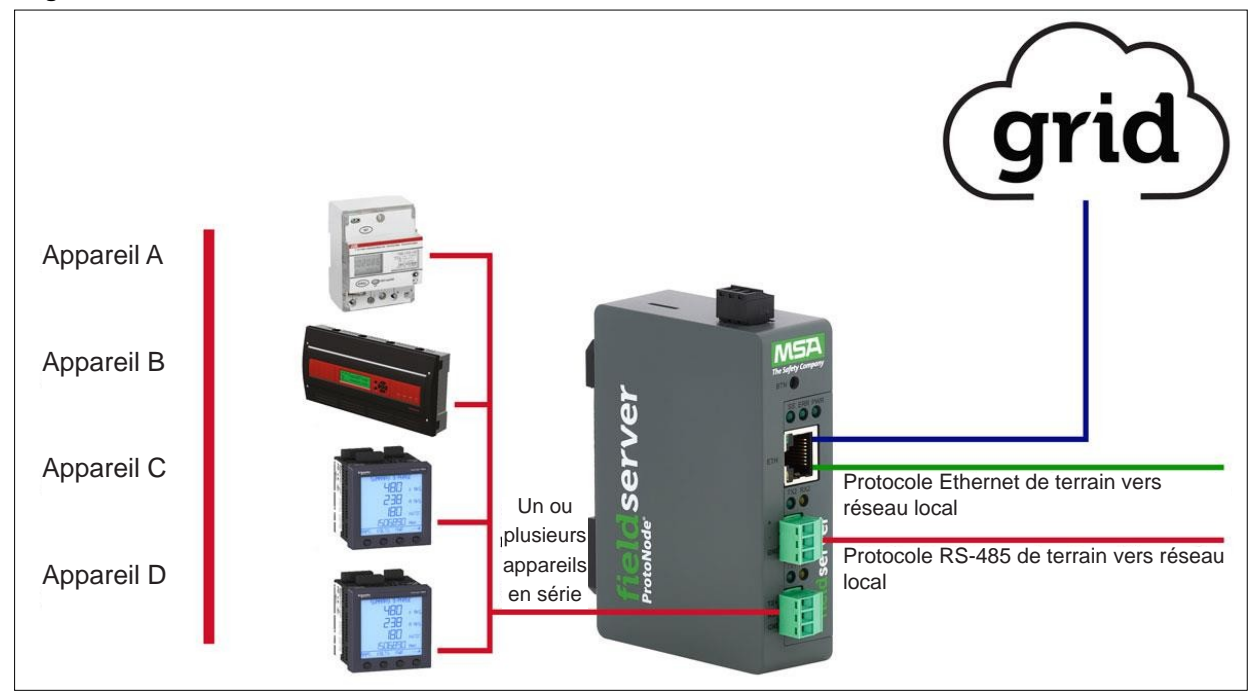

#### Diagramme de connexion de FPC-N54:

Le ProtoNode peut se connecter à MSA Grid – FieldServer Manager. FieldServer Manager permet aux techniciens, à l'équipe d'assistance du fabricant et à l'équipe d'assistance de MSA Safety de se connecter à distance à ProtoNode. FieldServer Manager offre les possibilités suivantes à tous les appareils sur site enregistrés:

- Surveillance et contrôle à distance des appareils.
- Collecte des données de l'appareil et visualisation sur le tableau de bord et l'application MSA Smart Phone.
- Création de notifications d'appareil définies par l'utilisateur (alarme, problème et avertissement) par SMS et/ou par courrier électronique.
- Génération de captures de diagnostic (si nécessaire pour le dépannage) sans intervention sur site.

Pour plus d'informations sur FieldServer Manager, consultez le guide MSA Grid - FieldServer Manager Start-up Guide.

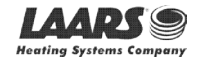

## 2 Configuration de ProtoNode

#### 2.1 Consignation des données d'identification

Chaque ProtoNode possède un numéro de pièce unique situé sur le côté ou à l'arrière de l'appareil. Notez ce numéro, car il peut être nécessaire pour l'assistance technique. Les numéros sont les suivants:

| Modèle Référence  |               |  |  |
|-------------------|---------------|--|--|
| ProtoNode         | FPC-N54-2061  |  |  |
| Figure 1: Référen | ces ProtoNode |  |  |

• Les appareils FPC-N54 disposent des 3 ports suivants: RS-485 + Ethernet + RS-485/RS-232

#### 2.2 Capacité en points de service et registres par appareil

Le nombre total de registres présentés par les appareils connectés au ProtoNode ne doit pas dépasser:

| Référence                               | Nombre total de<br>registres |  |
|-----------------------------------------|------------------------------|--|
| FPC-N54-2061                            | 1500                         |  |
| Figure 2: Capacité en points de service |                              |  |

| Appareils                     | Nombre de points par<br>appareil |  |
|-------------------------------|----------------------------------|--|
| Sola                          | 88                               |  |
| Multiburner                   | 149                              |  |
| SV2                           | 82                               |  |
| HTD                           | 254                              |  |
| OmniTherm                     | 174                              |  |
| MagnaTherm                    | 174                              |  |
| NeoTherm XTR                  | 102                              |  |
| FT 301/399                    | 84                               |  |
| Figure 3: Points par appareil |                                  |  |

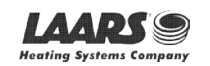

9

#### 2.3 Configuration de la communication entre appareils

- 2.3.1 Validation de la correspondance entre les paramètres COM de l'appareil et de ProtoNode
  - Tous les appareils série connectés DOIVENT présenter le même débit en bauds, les mêmes bits de données, les mêmes bits d'arrêt et les mêmes paramètres de parité que ProtoNode.
  - La Figure 4 présente les paramètres du port série de l'appareil à régler pour communiquer avec ProtoNode.

| Paramètre du port Appareil |            |  |
|----------------------------|------------|--|
| Protocole                  | Modbus RTU |  |
| Débit en Baud              | 38400      |  |
| Parité                     | Aucune     |  |
| Bits de données            | 8          |  |
| Bits d'arrêt               | 1          |  |
| Figure 4: Paramètres COM   |            |  |

#### 2.3.2 Définition de l'ID de nœud pour tout appareil connecté au ProtoNode

- Définissez l'ID de nœud pour tout appareil connecté au ProtoNode L'ID de nœud, ou Node-ID, doit être attribué de manière unique entre et être compris entre 1 et 255.
- Consignez les ID de nœud attribués. L'ID de nœud attribué est utilisé pour obtenir l'instance de l'appareil (Device Instance) pour BACnet/IP et BACnet MS/TP. (Section 8.3)

#### REMARQUE: L'ID de nœud des protocoles de terrain Modbus Metasys N2 et Modbus TCP/IP est automatiquement défini sur la même valeur que l'ID de nœud de l'appareil.

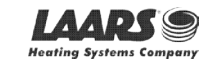

## 3 Interfaçage de ProtoNode avec des appareils

#### 3.1 Connexion d'appareils à ProtoNode

ProtoNode présente un connecteur Phoenix à 3 broches pour connecter des appareils RS-485 au port R1.

REMARQUE: Se baser sur les principes de mise à la terre standard pour RS-485 GND (MASSE).

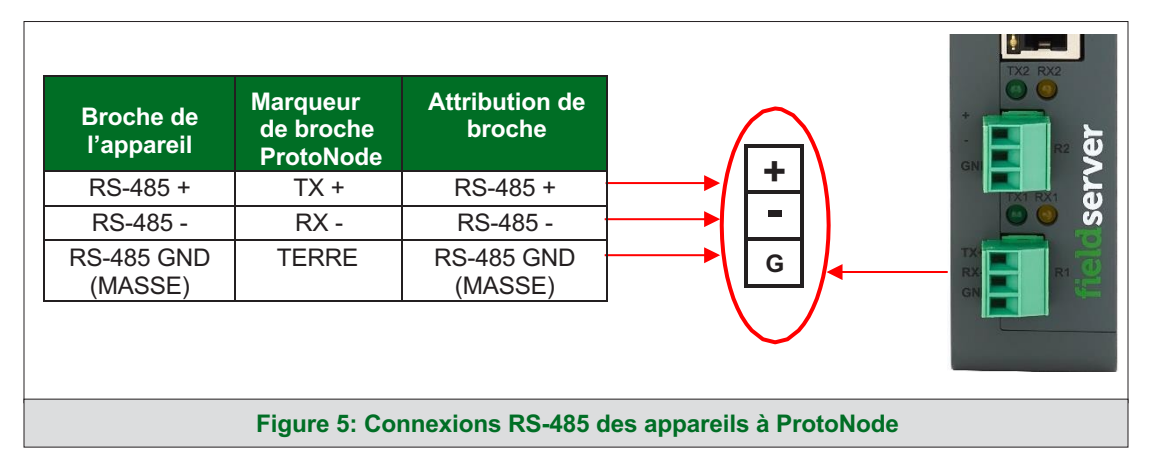

#### 3.2 Câblage du port sur site au réseau RS-485 série

- Connectez les fils du réseau RS-485 au connecteur RS-485 à 3 broches sur le port R2. (Figure 6)
  - Se baser sur les principes de mise à la terre standard pour RS-485 GND (MASSE).
- Consultez la section 4 pour des informations sur la connexion à un réseau Ethernet.

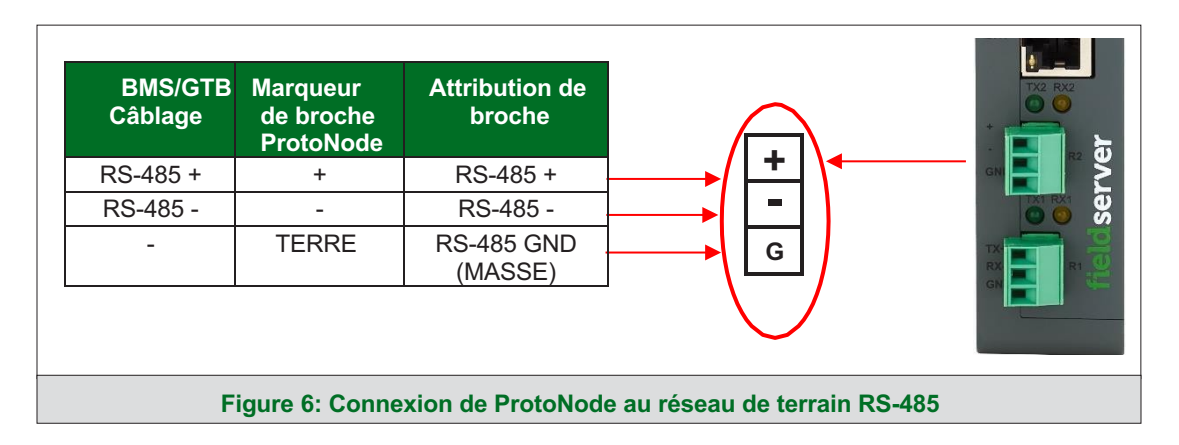

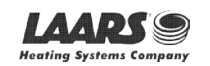

#### 3.3 Résistances de polarisation

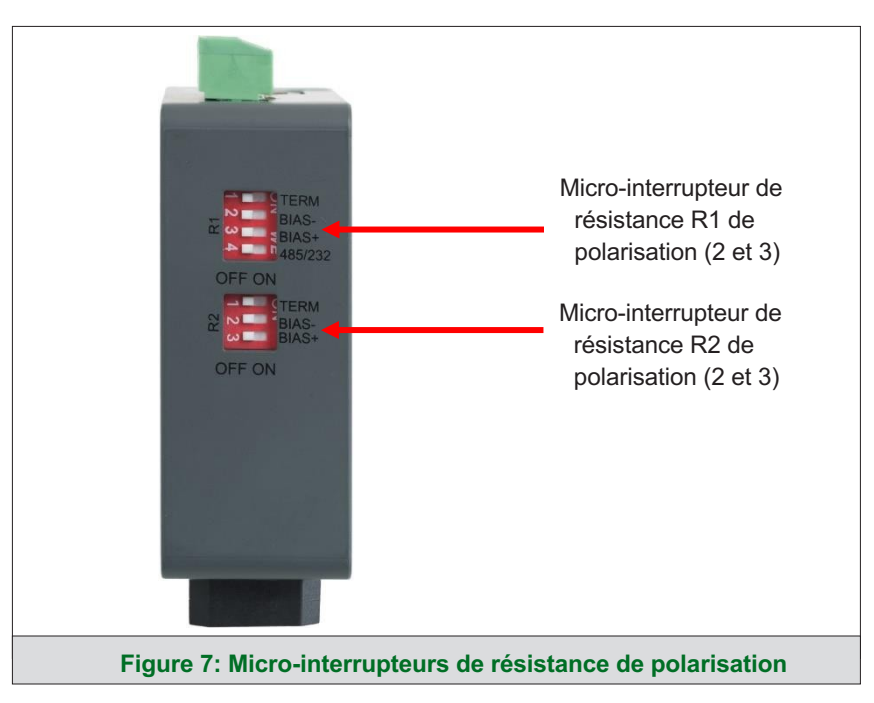

# Pour activer les résistances de polarisation, placez les micro-interrupteurs BIAS- et BIAS+ vers la droite, comme indiqué en figure 7.

Les résistances de polarisation de ProtoNode servent à maintenir le bus RS-485 dans un état connu en l'absence de transmission sur la ligne (bus inactif), pour empêcher la détection de bits de données erronés. Les résistances de polarisation tirent généralement une ligne vers le haut et l'autre vers le bas, loin du point de bascule de la logique.

La résistance de polarisation est de 510 ohms, ce qui est conforme aux spécifications BACnet. Elle ne doit être activée qu'en un seul point du bus (par exemple, sur le port de masse où se trouvent de très faibles résistances de polarisation de 100k). En l'absence de cavaliers, de nombreuses passerelles peuvent être installées sur le réseau sans se heurter à la limite de la résistance de polarisation qui est < 500 ohms.

REMARQUE: Consultez <u>www.ni.com/support/serial/resinfo.htm</u> pour des images et des notes supplémentaires. REMARQUE: Les micro-interrupteurs R1 et R2 appliquent les paramètres au port série respectif.

REMARQUE: Si la passerelle est déjà sous tension, les réglages des micro-interrupteurs ne seront pas pris en compte tant qu'elle n'aura pas été redémarrée.

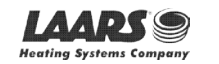

#### 3.4 Résistance de terminaison

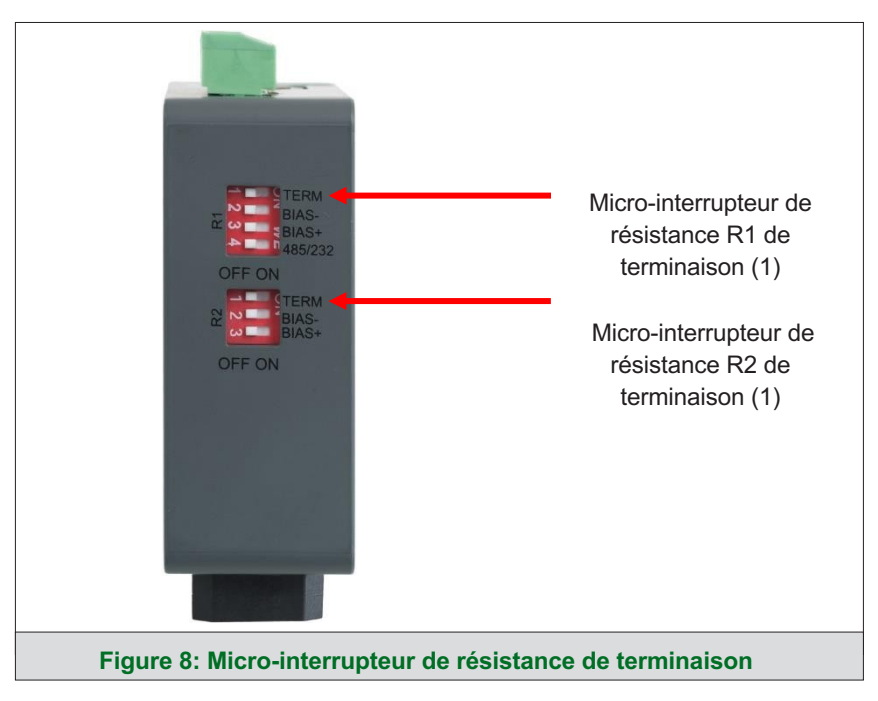

Si ProtoNode est le dernier appareil sur cette ligne série, le commutateur de terminaison de fin de ligne (EOL) doit être activé (ON/MARCHE). Pour activer la résistance de terminaison, placez le micro-interrupteur TERM vers la droite, comme indiqué en figure 8.

Une résistance de terminaison est également utilisée pour réduire le bruit/les parasites. Elle réunit les deux lignes d'un bus inactif. Toutefois, la résistance annule l'effet de toute résistance de polarisation qui serait connectée.

REMARQUE: Les micro-interrupteurs R1 et R2 appliquent les paramètres au port série respectif.

REMARQUE: Si la passerelle est déjà sous tension, les réglages des micro-interrupteurs ne seront pas pris en compte tant qu'elle n'aura pas été redémarrée.

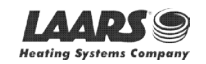

#### 3.5 Mise sous tension de ProtoNode

Vous trouverez caractéristiques de l'alimentation dans le tableau ci-dessous:

| Caractéristiques électriques pour la passerelle externe ProtoNode                                        |                                                           |                                 |
|----------------------------------------------------------------------------------------------------|-----------------------------------------------------------|---------------------------------|
| Type de puissance                                                                                        |                                                           |                                 |
| Gamme ProtoNode                                                                                          | 12 Vcc                                                    | 24 Vcc/ca                       |
| FPC – N54 (Caractéristique)                                                                              | 250 mA                                                    | 125 mA                          |
| REMARQUE: Ces valeurs sont considérées comme « no sécurité à l'alimentation du système hôte. La marge de | ominales » et il convient d'a<br>sécurité recommandée est | jouter une marge de<br>de 25 %. |
| Figure 9: Puissance req                                                                                  | uise pour ProtoNode                                       |                                 |

Alimentez ProtoNode comme indiqué ci-dessous en **figure 10**. Veillez à ce que l'alimentation électrique utilisée soit conforme aux spécifications indiquées à la **section 12**.

- ProtoNode accepte les tensions 9 à 30 VCC ou 24 VCA sur ses broches L+ et N-.
- La masse au châssis doit être raccordée.

| Entrée alim. (-)     N -     V -        | Alimentati<br>on de<br>ProtoNode | Marqueur<br>de broche<br>ProtoNode | Attributi<br>on de broche | MicroSD |
|-----------------------------------------|----------------------------------|------------------------------------|---------------------------|---------|
| Entrée alim. (-) N - V -                | Entrée alim. (+)                 |                                    | V +                       |         |
|                                         | Entrée alim. (-)                 | N -                                | V -                       |         |
| Masse de FG MASSE DE<br>châssis CHÂSSIS | Masse de<br>châssis              | FG                                 | MASSE DE<br>CHÂSSIS       |         |

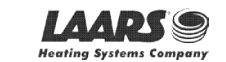

## 4 Connexion du PC à ProtoNode

#### 4.1 Connexion à la passerelle par Ethernet

Branchez un câble Ethernet Cat-5 (droit ou croisé) entre le PC local et ProtoNode.

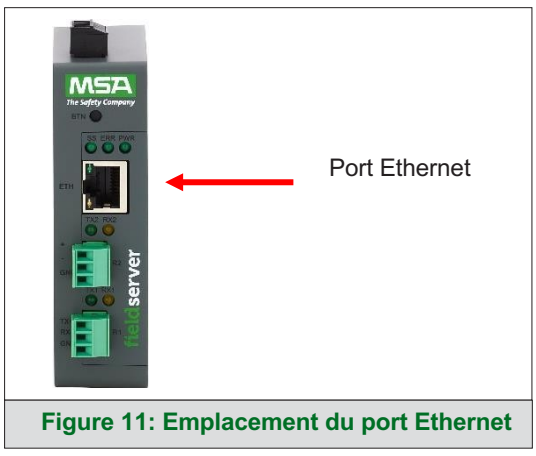

#### 4.1.1 Modification du sous-réseau du PC connecté

L'adresse IP par défaut de ProtoNode est **192.168.1.24**, le masque de sous-réseau est **255.255.255.0**. Si le PC et ProtoNode se trouvent sur des réseaux IP différents, attribuez une adresse IP statique au PC sur le réseau 192.168.1.xxx.

Sur Windows 10:

- Trouvez le champ de recherche dans la barre des tâches du PC (généralement à droite de l'icône Windows ]] ) et tapez « Panneau de configuration ».
- Cliquez sur « Panneau de configuration », puis sur « Réseau et Internet » et sur « Centre de réseau et de partage ».
- Cliquez sur « Modifier les paramètres de l'adaptateur » dans la partie gauche de la fenêtre.
- Cliquez avec le bouton droit sur « Connexion au réseau local », puis cliquez sur Propriétés dans le menu contextuel.
- Mettez en évidence 🗹 📥 Internet Protocol Version 4 (TCP/IPv4) et cliquez sur le bouton Propriétés.
- Sélectionnez et entrez une adresse IP statique sur le même sous-réseau. Par exemple:

| O Use the following IP address: − |                     |
|-----------------------------------|---------------------|
| <u>I</u> P address:               | 192.168.1.11        |
| S <u>u</u> bnet mask:             | 255 . 255 . 255 . 0 |
| <u>D</u> efault gateway:          |                     |

• Cliquez sur le bouton OK pour fermer la fenêtre Protocole Internet et sur le bouton Fermer pour fermer la fenêtre Propriétés Ethernet.

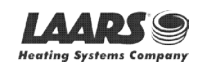

#### 5 Configuration de Web Server Security

Accédez à l'adresse IP de ProtoNode sur le PC local en ouvrant un navigateur Web et en saisissant l'adresse IP de ProtoNode; cette adresse Ethernet par défaut est 192.168.1.24.

# REMARQUE: Si l'adresse IP de ProtoNode a été modifiée, l'adresse IP attribuée peut être retrouvée à l'aide de l'utilitaire FS Toolbox. Consultez la section 9.1 pour des instructions.

#### 5.1 Connexion à FieldServer

À la première utilisation de l'interface FieldServer dans un navigateur, l'adresse IP de l'appareil est indiquée comme non fiable. Cela provoque l'affichage de la fenêtre contextuelle suivante.

 Lorsque la fenêtre Web Server Security sans aucune configuration s'affiche, lisez le texte et choisissez HTTPS ou HTTP pour continuer.

|                                                      | so Server Security Uncoming                                           | uleu                                            |
|------------------------------------------------------|-----------------------------------------------------------------------|-------------------------------------------------|
| Web server security has<br>option to continue with F | not yet been configured for the<br>ITTP, which is not secure, or rath | gateway. You have the<br>her to use HTTPS.      |
| When using HTTPS with<br>security warning.           | nout an internet connection your                                      | browser will issue a                            |
| When using HTTPS with<br>to a trusted domain ie.     | an internet connection your bro<br>https://192-168-1-24.gw.field      | wser will redirect you<br>pop.io for IP address |
| 192.168.1.24.                                        |                                                                       |                                                 |
|                                                      | Use HTTPS (Recommended)                                               | Continue with HTTP                              |

 Lorsque l'avertissement « Your connection is not private » (Votre connexion n'est pas privée) s'affiche, cliquez sur le bouton avancé dans le coin inférieur gauche de l'écran.

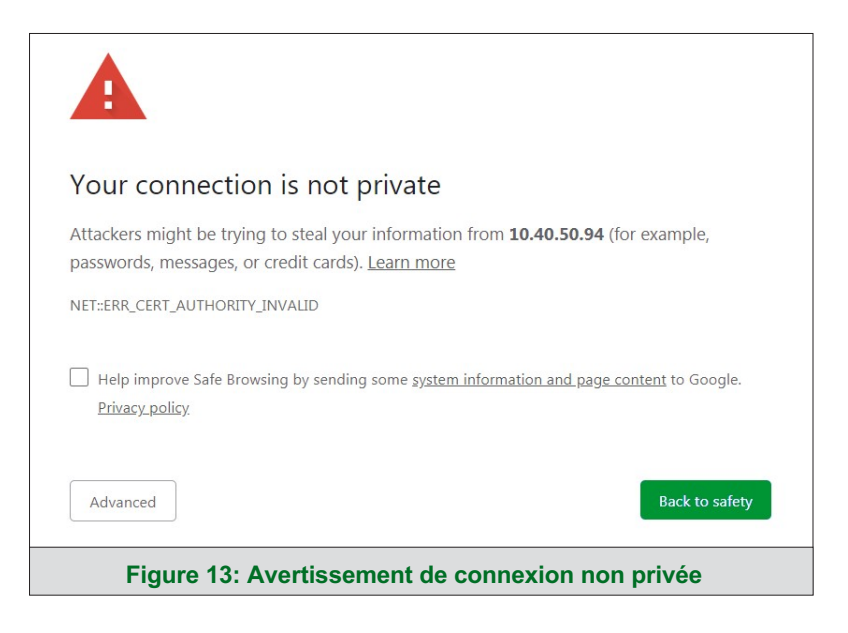

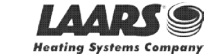

Un texte supplémentaire s'affiche sous l'avertissement. Cliquez sur le texte souligné pour accéder à l'adresse IP. Dans l'exemple de la figure 14, ce texte est « Proceed to 10.40.50.94 (unsafe) » (Accéder à 10.40.50.94 [non fiable]).

| Help improve sale browsing by sending some signal. | <u>stem mormation and page content</u> to doogle. |
|----------------------------------------------------|---------------------------------------------------|
| Privacy policy                                     |                                                   |
|                                                    |                                                   |
|                                                    |                                                   |
|                                                    |                                                   |
| Hide advanced                                      | Back to safety                                    |
|                                                    |                                                   |
| This server could not prove that it is 10 40 50    | 94: its security certificate is not trusted by    |
| vour computer's operating system. This may h       |                                                   |
| your computer's operating system. This may t       | e caused by a miscomiguration of an               |
| attacker intercepting your connection.             |                                                   |
| the second second second second second             |                                                   |
| Proceed to 10.40.50.94 (unsafe)                    |                                                   |
| Figure 14: Texts d'ava                             | urtice omont détaillé                             |
| Figure 14. Texte u ave                             |                                                   |

 Lorsque l'écran de connexion s'affiche, entrez le nom d'utilisateur (par défaut, « admin ») et le mot de passe (qui se trouve sur l'étiquette du FieldServer).

REMARQUE: Un code QR se trouve également dans le coin supérieur droit de l'étiquette du FieldServer et donne accès au mot de passe unique par défaut lorsqu'il est scanné.

| Autoring Systems Company<br>Autoring of BALOOGO WHITE Conjunity |                                    |  |
|-----------------------------------------------------------------|------------------------------------|--|
|                                                                 | Log In                             |  |
|                                                                 | Username                           |  |
|                                                                 | Password                           |  |
|                                                                 | Log In                             |  |
|                                                                 | Forgot Password?                   |  |
|                                                                 |                                    |  |
|                                                                 | Figure 15: Connexion à FieldServer |  |

REMARQUE: Un utilisateur a 5 tentatives de connexion, puis il y a un blocage de 10 minutes. Il n'y a pas de délai sur le FieldServer pour entrer un mot de passe.

REMARQUE: Pour créer des identifiants de connexion individuels, allez à la section 10.7.

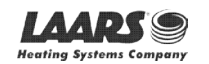

#### 5.2 Sélection du mode de sécurité

Lors de la première connexion à FieldServer, l'écran suivant s'affiche et permet à l'utilisateur de sélectionner le mode que FieldServer doit utiliser.

| A                                                                         | Please select the web security profile from the options below.                                                                                                    |
|---------------------------------------------------------------------------|----------------------------------------------------------------------------------------------------|
| -                                                                         | Note that browsers will issue a security warning when browsing to a HTTPS server with an<br>untrusted self-signed certificate.                                               |
|                                                                           |                                                                                                    |
|                                                                           |                                                                                                    |
| Mode                                                                      |                                                                                                    |
| Mode <ul> <li>HTTPS w</li> <li>HTTPS w</li> </ul>                         | ith default trusted TLS certificate (requires internet connection to be trusted)                                                                                             |
| Mode<br>HTTPS w<br>HTTPS w<br>HTTP (no                                    | vith default trusted TLS certificate (requires internet connection to be trusted)<br>vith own trusted TLS certificate<br>ot secure, vulnerable to man-in-the-middle attacks) |
| Mode <ul> <li>HTTPS w</li> <li>HTTPS w</li> <li>HTTP (not</li> </ul> Save | vith default trusted TLS certificate (requires internet connection to be trusted)<br>vith own trusted TLS certificate<br>ot secure, vulnerable to man-in-the-middle attacks) |

REMARQUE: Les cookies sont utilisés pour l'authentification.

REMARQUE: Pour modifier le mode de sécurité du serveur Web après sa configuration initiale, allez à la section 10.1.

Les sections suivantes contiennent des instructions relatives à l'attribution des différents modes de sécurité.

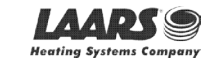

#### 5.2.1 HTTPS avec son propre certificat de confiance TLS

C'est le choix recommandé et le plus sûr. Veuillez contacter votre service informatique pour savoir si vous pouvez obtenir un certificat TLS de votre entreprise avant d'utiliser l'option « Own Trusted TLS Certificate » (Avec son propre certificat de confiance TLS).

• Une fois cette option sélectionnée, les champs Certificat, Private Key (Clé privée) et Private Key Passphrase (Mot de passe de la clé privée) apparaissent sous la sélection du mode.

| ZZYMDQZFIRUJZJF97CTTIECTOTTEOW00F0VTaDWT0400VG0NRIRAZDYWR                     | cNOL7mrX     |
|-------------------------------------------------------------------------------|--------------|
| A4IBAQBFM+IPvOx3T/47VEmaiXqE3bx3zEuBFJ6pWPIw7LHf2r2ZoHw+9xt                   | p+aNMU       |
| dVyAelhBMTMsni2ERvQVp0xj3psSv2EJyKXS1bOYNRLsq7UzpwuAdT/Wy3                    | 06vUM5       |
| K+Cwf9qEoQ0LuxDZTIECt67MkcHMiuFi5pk7TRicHnQF/sfOAYOulduHOy9e                  | xlk9         |
| FmHFVDIZt/cJUaF+e74EuSph+gEr0lQo2wvmhyc7L22UXse1NoOfU2Zg0Eu                   | <u>1VVtu</u> |
| JRryaMWiRFEWuuzMGZtKFWVC+8q2JQsVcgiRWM7naobILEhOCMH+sKH                       | IJMCxDoXGt   |
| vtZjpZUoAL51YXxWSVcyZdGiAP5e                                                  |              |
| END CERTIFICATE                                                               |              |
|                                                                               |              |
| sHB0zZoHr4YQSDk2BbYVzzbl0LDuKtc8+JiO3ooGioTuHngkeAi/fKfbTAsKe/                | Azw          |
|                                                                               |              |
| SHBUZZOHI4YQSDK2BDYVZZDIULDUKtc8+JIU300Gj0TUHIngkeAj/tKtDTASKe/               | 12W          |
| QKQe+H5UQNKUDQVZIUJIM6daDK2VVDmR5k+jUUnEj5N49upir0B97MQQY                     | 01Z011+      |
| THIDDDSTTSTK017KU4ODKITHESI8CK+TU545SVTTDeeZnuth55SURYAZMVDd5                 | CALU         |
| J4ISNIIDEVXRF4UK41ZDI//CVUj0PCBKUV//D1a/3XXnDni//ZK9XyZ2//26998D              |              |
| +/aOFY9F+/jojimik053GYIWCVH5P+mPPTK6RnuiDU19WVVGPD40IV/RTm                    | Iduer        |
| G YEV SKI9IXXXXD OF II OV WZ DIW/TP/I14/ITIO TX18 HQONVIN TX/18/VI/OX G4CUKO/ | I+VO         |
| UUIZaUESIIZZINKIIN/TAASIIDINBWQZUZCY9IAYINUUJS38ALIDUGBeeKA02011MX            | IZX          |
|                                                                               |              |

- Copiez et collez le texte du certificat et de la clé privée dans leurs champs respectifs. Si la clé privée est chiffrée, saisissez le mot de passe associé.
- Cliquez sur Save (Enregistrer).
- Un message de redirection s'affiche. Après un court instant, l'interface graphique de FieldServer s'affiche.
- 5.2.2 HTTPS avec certificat TLS autosigné non fiable par défaut ou HTTP avec chiffrement intégré des données utiles
  - Sélectionnez l'une de ces options et cliquez sur le bouton Save (Enregistrer).
  - Un message de redirection s'affiche. Après un court instant, l'interface graphique de FieldServer s'affiche.

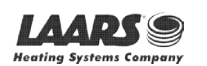

#### 6 Configuration des paramètres réseau

#### 6.1 Accès aux paramètres

• Depuis la page d'accueil de l'application Web, cliquez sur l'onglet Settings (Paramètres) sur le côté gauche de l'écran.

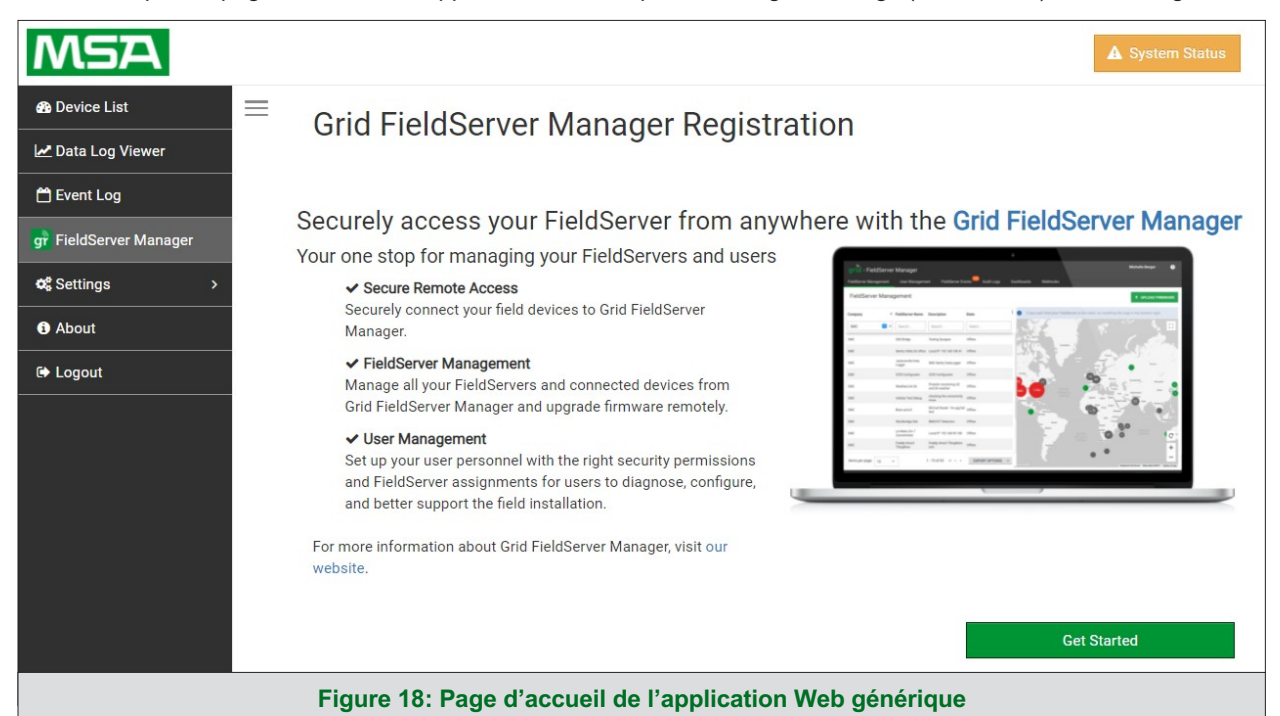

• Cliquez sur l'onglet Network (Réseau) qui s'affiche pour ouvrir la page des paramètres du réseau.

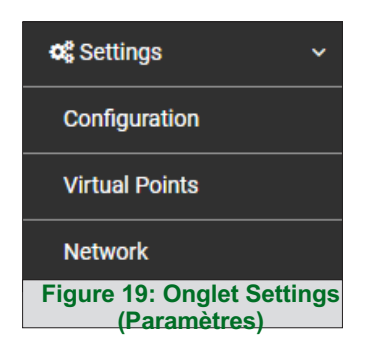

 Un message d'avertissement s'affiche à la première installation, cliquez sur le bouton Exit Registration (Quitter l'enregistrement) pour passer à la page Settings (Paramètres).

| A Warning                                                                                                 | × |
|----------------------------------------------------------------------------------------------------|---|
| You are about to leave the registration process to connect your FieldServer with Grid FieldServer Manager |   |
| Exit Registration Cancel                                                                                  |   |
| Figure 20: Fenêtre d'avertissement d'enregistrement                                                       |   |

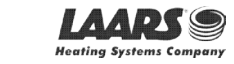

#### 6.2 Modification de l'adresse IP de ProtoNode

La section IP Settings (Paramètres IP) permet de modifier la configuration du réseau câblé. Pour toute modification, procédez comme suit:

 Activez le DHCP pour attribuer automatiquement les paramètres IP ou modifiez les paramètres IP manuellement si nécessaire. Vous disposez pour cela des champs suivants: IP Address (Adresse IP), Netmask (Masque de sous-réseau), Default Gateway (Passerelle par défaut) et Domain Name Server1/2 (Serveur de nom de domaine).

# REMARQUE: Si l'appareil est connecté à un routeur, l'adresse IP de Gateway (Passerelle) doit être réglée sur la même que celle du routeur.

Cliquez sur le bouton Save (Enregistrer) pour valider les nouveaux paramètres.

#### REMARQUE: Si la page Web était ouverte dans un navigateur, celui-ci devra être dirigé vers la nouvelle adresse IP avant que celle-ci soit de nouveau accessible.

| ETH 1 Routing                   |                              |                   |
|---------------------------------|------------------------------|-------------------|
| Enable DHCP                     | Network Status               |                   |
| IP Address                      | Connection Status            | Connected         |
| 10.40.50.90                     | MAC Address                  | 00:50:4e:60:06:3c |
| Notmock                         | Ethernet Tx Msgs             | 8,397,726         |
|                                 | Ethernet Rx Msgs             | 54,936,400        |
| 255.255.255.0                   | Ethernet Tx Msgs Dropped     | 0                 |
| Gateway                         | Ethernet Rx Msgs Dropped     | 0                 |
| 10.40.50.1                      |                              |                   |
| Domain Name Server 1 (Optional) |                              |                   |
| 8.8.8.8                         |                              |                   |
| Domain Name Server 2 (Optional) |                              |                   |
| 8.8.4.4                         |                              |                   |
| Cancel Save                     |                              |                   |
| Figure 21: Par                  | amètres réseau du port ETH 1 |                   |

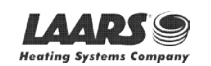

#### 6.3 Routage

Les paramètres de routage permettent de définir les règles de routage IP pour les connexions Internet et réseau de FieldServer.

#### REMARQUE: La connexion par défaut est ETH1.

- Sélectionnez la connexion par défaut dans la première ligne.
- Cliquez sur le bouton Add Rule (Ajouter une règle) pour ajouter une nouvelle ligne et définir un nouveau Destination Network (Réseau de destination), un nouveau Netmask (Masque de sous-réseau) et une nouvelle Gateway IP Address (Adresse IP de passerelle), le cas échéant.
- Définissez la priorité de chaque connexion (1-255, 1 étant la priorité la plus élevée et 255 la plus basse).
- Cliquez sur le bouton Save (Enregistrer) pour valider les nouveaux paramètres.

| ETH 1 Ro                                          | buting 🗎                                                                               |                                                                      |                                                             |                    |
|---------------------------------------------------|----------------------------------------------------------------------------------------|----------------------------------------------------------------------|-------------------------------------------------------------|--------------------|
| Set up the IP r<br>If you want to<br>which gatewa | outing rules of your FieldS<br>reach another device that<br>y the device must be route | erver for internet access ar<br>is not connected to the loc<br>d to. | nd access to other networks<br>al network, you can add a ru | le to determine on |
| Interface                                         | Destination Network                                                                    | Netmask                                                              | Gateway IP Address                                          | Priority ⑦         |
| ETH ¥                                             | Default                                                                                | -                                                                    | 10.40.50.1                                                  | 255                |
| ETH 🗸                                             | 10.40.50.10                                                                            | 255.255.255.255                                                      | 10.40.50.1                                                  | 254 🏛              |
| ➡ Add Rule                                        |                                                                                        |                                                                      |                                                             |                    |
| Cancel                                            | Save                                                                                   |                                                                      |                                                             |                    |
| There are uns                                     | aved settings                                                                          |                                                                      |                                                             |                    |
|                                                   | Figu                                                                                   | e 22: Paramètres résea                                               | u de routage                                                |                    |

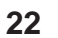

## 7 Configuration, enregistrement et connexion des utilisateurs FieldServer

Grid est la solution cloud de MSA Safety pour l'IIoT (Internet des objets). L'intégration avec MSA Grid – FieldServer Manager permet une connexion à distance sécurisée aux appareils sur le terrain par le biais d'un FieldServer et propose des applications locales pour la configuration, la gestion et la maintenance des appareils. Pour plus d'informations sur FieldServer Manager, consultez le guide de mise en service <u>MSA Grid - FieldServer Start-up Guide</u>.

#### 7.1 Choix d'intégrer ou non FieldServer Manager

À la première connexion à ProtoNode, l'application Web s'ouvre sur la page Grid FieldServer Manager.

REMARQUE: Si un message d'avertissement s'affiche à la place, passez à la section 10.8 pour résoudre le problème de connexion.

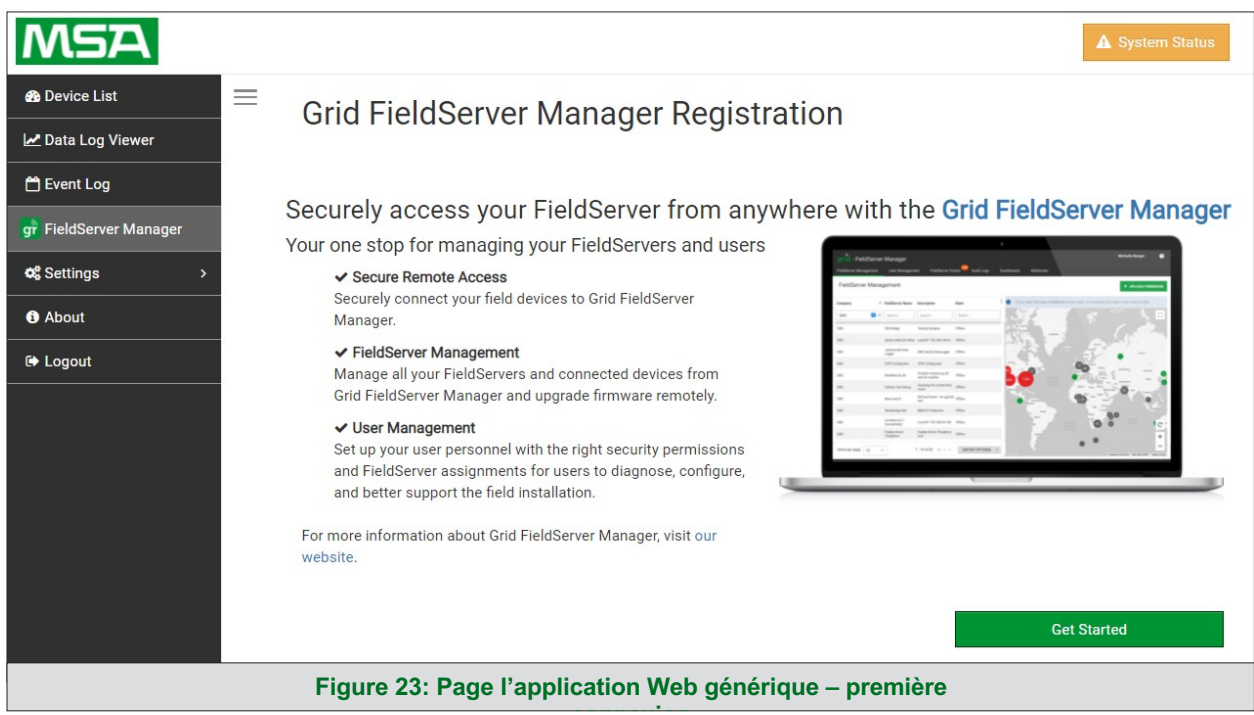

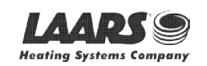

- Soit vous passez par l'installation de FieldServer Manager pour intégrer les fonctionnalités de FieldServer, soit vous refusez l'installation de FieldServer Manager.
  - o Pour l'installation de FieldServer Manager, suivez les instructions des sections suivantes.
  - Pour refuser cette installation, cliquez sur un autre onglet que celui du Grid FieldServer Manager, cliquez sur la case à cocher « Opt out of Grid FieldServer Manager Registration » (Ignorer l'enregistrement de Grid FieldServer Manager) dans la fenêtre d'avertissement qui s'affiche puis sur le bouton Exit Registration (Quitter l'enregistrement) (passez à la section 8 pour poursuivre la configuration de FieldServer).
  - Pour ignorer la configuration jusqu'à la prochaine ouverture de l'application Web FieldServer, cliquez sur un onglet autre que Grid FieldServer Manager, puis cliquez sur le bouton Exit Registration (Quitter l'enregistrement) en décochant la case « Opt out » (Ignorer) (passez à la section 8 pour poursuivre la configuration de FieldServer).

| A Warning                                                                                                 | ×  |
|----------------------------------------------------------------------------------------------------|----|
| You are about to leave the registration process to connect your FieldServer with Grid FieldServer Manager |    |
| Exit Registration Cance                                                                                   | ۶I |
| Figure 24: Fenêtre d'avertissement pour ignorer FieldServer Manager                                       |    |

REMARQUE: Si l'intégration de FieldServer Manager avec ProtoNode n'est pas souhaitée, passez à la section 8 pour poursuivre la configuration de la passerelle. Si la configuration de l'utilisateur est terminée, passez à la section 7.3.

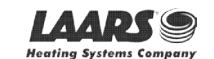

#### 7.2 Configuration de l'utilisateur

Avant de pouvoir connecter la passerelle à FieldServer Manager, un compte utilisateur doit être créé. Demandez une invitation à FieldServer Manager auprès de l'équipe d'assistance du fabricant et suivez les instructions ci-après pour configurer les détails de connexion:

• L'e-mail « Welcome to the MSA Grid – FieldServer Manager » (Bienvenue à MSA Grid – courriel de FieldServer Manager) s'affiche comme indiqué ci-après.

# **grid** - Fieldserver Manager Welcome to FieldServer Manager

| grid - FieldServer   | Manager                   |                                         |                   |                                        |                                       | John Williams -       |
|----------------------|---------------------------|-----------------------------------------|-------------------|----------------------------------------|---------------------------------------|-----------------------|
| Fattlever Management | User Managerte            | nt Faktberner Dr                        | ente 🗢 Audit Logo | Dantineards Middanda                   | N                                     |                       |
| FieldServer Mana     | gement                    |                                         |                   |                                        |                                       | A UPLOAD FRAMEWORK    |
| Company              | Faldbrow Name             | Description                             | Blata             | 1 🔹 at you can't final your framelines | or is its table, its receiving the re | a is the bottom right |
| 9MC 🔲 *              | Septh.                    | Search .                                | Select.           | and f                                  |                                       |                       |
| DEC.                 | 100 Bridge                | Suring Spragnet                         | Offer             | 1000                                   |                                       |                       |
| 140                  | Santy Inline (14 office   | Local IP 192, 108, 102, 41              | (Hes              | 139.5                                  |                                       | AC                    |
| 94                   | Jackson-Bellats<br>Lagger | SHI, Serry Data, appr                   | 1004              | 123                                    | - 400                                 |                       |
| 140                  | Ch Contgarant             | CON Configuration                       | Ultre .           | -                                      | 00                                    | •                     |
| 86                   | Multiplica M              | Postular mentaring UE<br>and SA seather | 1754              |                                        | · · · · · · · ·                       |                       |
| and the              | Calific Including         | shading the connectivity                | . Office          |                                        |                                       |                       |

Your one stop for managing your FieldServers and users

- Secure Remote Access
- ✓ FieldServer Management
- ✓ User Management

## COMPLETE REGISTRATION

Contact Us +1 408 262-6611 smc-support@msasafety.com www.msasafety.com

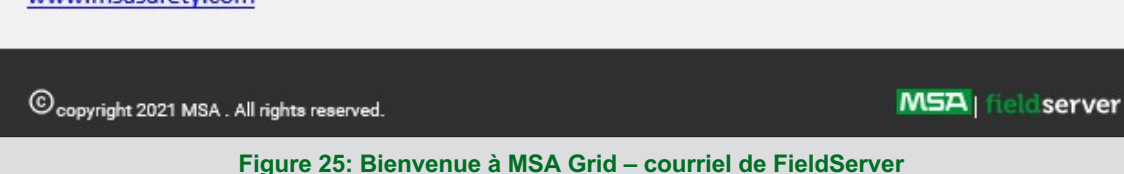

REMARQUE: Si vous n'avez pas reçu d'e-mail, vérifiez dans vos dossiers spam/junk/pourriels si vous avez reçu un e-mail de <u>notification@fieldpop.io</u>. Contactez l'équipe d'assistance du fabricant si vous ne trouvez aucun e-mail.

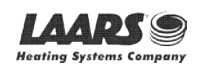

## Configuration de la passerelle

Cliquez sur le bouton « Complete Registration » (Terminer l'enregistrement) et renseignez les informations de • l'utilisateur en conséquence.

| Email Address                                                                           |                                                              |
|-----------------------------------------------------------------------------------------|--------------------------------------------------------------|
| user@gmail.com                                                                          |                                                              |
| First Name                                                                              |                                                              |
| First Name                                                                              |                                                              |
| Last Name                                                                               |                                                              |
| Last Name                                                                               |                                                              |
| Mobile Phone Number                                                                     |                                                              |
| ■ • (201) 555-0123                                                                      |                                                              |
| New Password                                                                            | *Invalid Mobile Number                                       |
| password                                                                                | ۲                                                            |
| Confirm Password                                                                        | * Please enter new password                                  |
| password                                                                                | ۲                                                            |
| By registering my account<br>that I am agreeing to the Fi<br>of Service and Privacy Pol | t with MSA, I understand<br>ield Server Manager Terms<br>icy |
|                                                                                         | * Man                                                        |
|                                                                                         | Cancel                                                       |

Remplissez les champs Name (Nom), Phone number (Numéro de téléphone), Password (Mot de passe) et • cliquez sur la case à cocher pour accepter la politique de confidentialité et les conditions de service.

REMARQUE: Si l'accès aux journaux de données à partir de l'API RESTful est nécessaire, ne mettez pas de signe « # » dans le mot de passe.

- Cliquez sur Save (Enregistrer) pour enregistrer les informations de l'utilisateur. •
- Cliquez sur « OK » lorsque le message de validation s'affiche.
- Enregistrez le compte de messagerie utilisé et le mot de passe pour une utilisation ultérieure.

26

#### 7.3 Processus d'enregistrement

Une fois les informations d'identification de l'utilisateur FieldServer Manager générées, ProtoNode peut être enregistré sur le serveur.

• À la première connexion à ProtoNode, l'application Web s'ouvre sur la page Grid FieldServer Manager.

REMARQUE: Si un message d'avertissement s'affiche à la place, passez à la section 10.8 pour résoudre le problème de connexion.

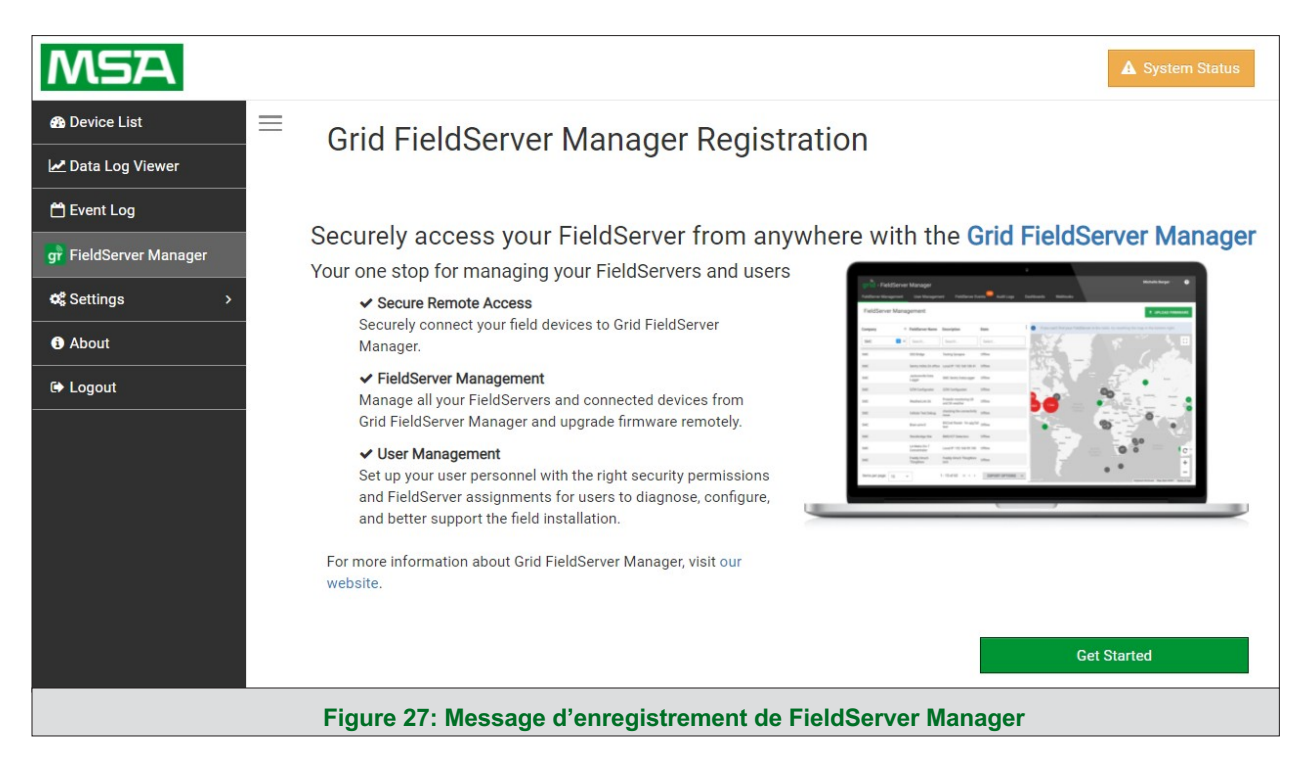

• Cliquez sur Get Started (Commencer) pour afficher la page d'enregistrement.

REMARQUE: Pour plus d'informations sur le bouton System Status (État du système), voir la section 10.9.

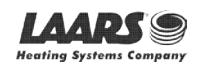

## LAARS Heating Systems

- Pour vous inscrire, remplissez les informations de l'utilisateur, les informations du site, les informations de la passerelle et les informations d'identification du compte.
  - Entrez les détails de l'utilisateur et cliquez sur Next (Suivant).

| Installer Details | Installation Site |   | FieldServer Details | Account Details |
|-------------------|-------------------|---|---------------------|-----------------|
| taller Details    |                   |   |                     |                 |
| Installer Name    |                   |   |                     |                 |
| Company           |                   |   |                     |                 |
| Telephone         |                   |   |                     |                 |
| Email             |                   |   |                     |                 |
| Installation Date | 20-September-2021 | i |                     |                 |
|                   |                   |   |                     | Cancel          |

• Entrez les informations du site en saisissant les champs d'adresse physique ou la latitude et la longitude, puis cliquez sur Next (Suivant).

| 0                 |                         | 2                 |   | 3                               |                                             | 4                         |
|-------------------|-------------------------|-------------------|---|---------------------------------|---------------------------------------------|---------------------------|
| Installer Details |                         | Installation Site |   | FieldServer Details             |                                             | Account Details           |
| llation Site Det  | ails                    |                   |   |                                 |                                             |                           |
| Search            | Search Google Maps      |                   | Q | <sup>ad</sup> Map Satellite     | - 43                                        | Verman                    |
| Site Name         | Enter a name for this l | ocation           |   |                                 | Chalmers                                    | Reonan A                  |
| Building          |                         |                   |   | 52) Rou<br>Atkinson             | ind Grove 43                                | (18) Delphi               |
| Street Address    | Enter street address    |                   |   | Oxford (52)                     | (231) Battle Gr                             | Americus<br>ound 3        |
| Suburb            |                         |                   |   | ine Village (26)                | htmorenci<br>Bar Barry<br>Heights           |                           |
| City              |                         |                   |   | Green Hill                      | 52 Lafayette                                | 20                        |
| State             |                         |                   |   | (55) West                       | Shadeland (38                               | Dayton                    |
| Country           |                         |                   |   | Attica Odell                    | South Raub                                  | Geologia Contraction      |
| Postal Code       |                         |                   |   | (3) (34)                        | <sup>28</sup> Romney                        | Clarks Hill               |
| Latitude          | Enter latitude          |                   |   | (41) Newtown                    | New<br>Richmond Linden                      | SZ                        |
| Longitude         | Enter longitude         |                   |   | Stone Bluff Wingate Google Keyt | e (231)<br>poard shortcuts Map data ©2021 G | oogle Terms of Use Report |
|                   |                         |                   |   |                                 | Са                                          | ncel Previous             |

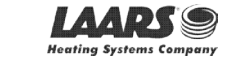

o Entrez le nom et la description (obligatoires), puis cliquez sur Next (Suivant).

| 0                 | 2                                                                                                    | 3                   | 4               |
|-------------------|----------------------------------------------------------------------------------------------------|---------------------|-----------------|
| Installer Details | Installation Site                                                                                                    | FieldServer Details | Account Details |
| ldServer Detail   | s                                                                                                    |                     |                 |
| Name              |                                                                                                    |                     |                 |
| Description       |                                                                                                    |                     |                 |
| FieldServer Info  | Optionally specify any other<br>information relating to the FieldServer<br>i.e., calibration, commissioning or other<br>notes |                     |                 |
| Timezone          | (GMT -08:00) America/Los_Angeles 🗸                                                                                            |                     |                 |
|                   |                                                                                                    |                     |                 |

o Entrez les informations d'identification de l'utilisateur et cliquez sur Register Device (Enregistrer l'appareil).

| Grid FieldServer Manager Registration                                 |                                     |                           |                                    |  |  |  |
|-----------------------------------------------------------------------|-------------------------------------|---------------------------|------------------------------------|--|--|--|
| 0                                                                     | 2                                   | 3                         | 4                                  |  |  |  |
| Installer Details                                                     | Installation Site                   | FieldServer Details       | Account Details                    |  |  |  |
| New Users                                                             |                                     |                           |                                    |  |  |  |
| If you do not have Grid FieldServe<br>FieldServer Manager account now | r Manager credentials, you can crea | te a new Grid Create ar   | n Grid FieldServer Manager account |  |  |  |
| Existing Users - Enter Fie                                            | ldServer registration det           | ails                      |                                    |  |  |  |
| User Credentials                                                      |                                     |                           |                                    |  |  |  |
| Username                                                              |                                     |                           |                                    |  |  |  |
| Password                                                              |                                     |                           |                                    |  |  |  |
|                                                                       |                                     | Cancel                    | Previous Register FieldServer      |  |  |  |
| Figu                                                                  | ıre 31: Enregistrement d            | e FieldServer Manager – c | ompte                              |  |  |  |

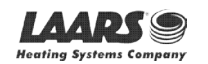

## LAARS Heating Systems

• Une fois que l'appareil a été enregistré avec succès, une fenêtre de confirmation s'affiche. Cliquez sur le bouton Close (Fermer) et l'écran suivant s'affiche avec les détails de l'appareil et les informations supplémentaires générées automatiquement par ProtoNode.

| eldServer Details                       | Installer Details               | Installation Site Details       |
|-----------------------------------------|---------------------------------|---------------------------------|
| ame: Test1                              | Installer Name: Test            | Site Name: Site#1               |
| escription: FS Test                     | Company: MSA Safety             | Building:                       |
| eldServer Info:                         | Telephone: (408) 444-4444       | Street Address: 1020 Canal Road |
| mezone: America/Los_Angeles             | Email: contactus@msasafety.com  | Suburb:                         |
| AC Address: 00:50:4E:60:13:FE           | Installation Date: Sep 20, 2021 | City: Lafayette                 |
| unnel Server URL: tunnel.fieldpop.io    |                                 | State: Indiana                  |
| eldServer ID: treedancer_KrgPKmLRY      |                                 | Country: United States          |
| roduct Name: Core Application - Default |                                 | Postal Code: 47904              |
| roduct Version: 5.2.0                   |                                 |                                 |

REMARQUE: Modifiez ces informations à tout moment en allant dans sur la page Web de l'interface utilisateur FS et en cliquant sur le bouton FieldServer Manager, puis sur Update FieldServer Details (Mettre à jour les informations de FieldServer).

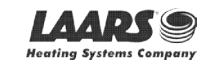

## 7.4 Connexion à FieldServer Manager

Une fois ProtoNode enregistré, rendez-vous sur <u>www.smccloud.net</u> et entrez les informations de connexion qui correspondent aux informations d'enregistrement.

| grid - FieldServer Manager |  |
|----------------------------|--|
| Sign in                    |  |
| Email                      |  |
| Enter your email address   |  |
| Password show •            |  |
| Enter your password        |  |
| Forgot Password            |  |
| Keep me signed in          |  |
| SIGN IN                    |  |
| MSA fieldserver            |  |

REMARQUE: En cas de perte du mot de passe de connexion, consultez le guide de démarrage <u>MSA</u> <u>Grid - FieldServer Manager Start-up Guide</u> pour obtenir les instructions de récupération.

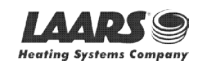

REMARQUE: Pour plus d'instructions sur FieldServer Manager, consultez le guide de démarrage MSA Grid - FieldServer Manager Start-up Guide.

| grid - FieldServer                | grid - FieldServer Manager 🛛 😵                  |                                |         |            |              |                                        |                                            |                                       |
|-----------------------------------|-------------------------------------------------|--------------------------------|---------|------------|--------------|----------------------------------------|--------------------------------------------|---------------------------------------|
| FieldServer Management            | User Management                                 | FieldServer Eve                | ents d  | Audit Logs | Dashboards   | Webhooks                               |                                            |                                       |
| FieldServer Manag                 | gement                                          |                                |         |            |              |                                        |                                            | IRMWARE                               |
| Company                           | ↑ FieldServer Name                              | Description                    | State   | :          | i If you can | 't find your FieldServer in the table, | try resetting the map in the bottom right. |                                       |
| Select                            | Search                                          | Search                         | Select  |            |              | S. 2                                   |                                            |                                       |
| Eggers OEM                        | Jens's Brain 31                                 | 192.168.1.31                   | Offline |            | 2.2          |                                        | Contraction of                             |                                       |
| Eggers OEM                        | Jens MBP Core App                               | ~/git/smc-core-<br>application | Offline |            | 1.00         |                                        | 206                                        |                                       |
| Eggers OEM                        | Jens's Dell Profile<br>View                     | ~/git/profile-view             | Offline |            | 36           | 173                                    | 226 298                                    | NDI                                   |
| Eggers OEM                        | hd_test_log_to_fpop                             | testing_modbus                 | Offline |            |              | 105                                    | AFRICA 400                                 | · · · · · · · · · · · · · · · · · · · |
| Eggers OEM                        | Mbus demo                                       | testing registration           | Offline |            | OCEANIA      | 115                                    | 355 39 888 (114)                           | C                                     |
| SMC                               | TestWall-PA2port 97                             | Testwall pa 2 97               | Offline |            |              |                                        |                                            | +                                     |
| SMC                               | TestWall-Lon152                                 | Testwall unit                  | Offline |            | 100          |                                        |                                            | -                                     |
|                                   |                                                 |                                | •• •    | _          | Congle 🜉     |                                        | Keyboard shortcuts Map data @20            | 121 Terms of Use                      |
| ② 2021 MSA . All rights reserved. |                                                 |                                |         |            |              |                                        | MSA   fi                                   | aldserver                             |
|                                   | Figure 34: Page d'accueil à FieldServer Manager |                                |         |            |              |                                        |                                            |                                       |

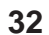

## 8 Configuration de ProtoNode

#### 8.1 Accès à la configuration Web de ProtoNode

• Depuis la page d'accueil de l'application Web (figure 35), cliquez sur l'onglet Settings (Paramètres) puis sur Configuration.

| LAARDS' S<br>Heating Systems Company<br>Assistary of BRAFFORD WHITE Corporation |   |                                                    | ▲ System Status |
|---------------------------------------------------------------------------------|---|----------------------------------------------------|-----------------|
| 🚯 Device List                                                                   | ≡ | System View                                        |                 |
| 🛃 Data Log Viewer                                                               |   | -                                                  |                 |
| 🛱 Event Log                                                                     |   |                                                    |                 |
| g FieldServer Manager                                                           |   |                                                    |                 |
| of Settings >                                                                   |   |                                                    |                 |
| 3 About                                                                         |   |                                                    |                 |
| ເ Logout                                                                        |   |                                                    |                 |
|                                                                                 |   | Copyright © 2022 All Rights Reserved - Diagnostics | fieldserver     |
|                                                                                 |   | Figure 35: Page d'accueil de l'application Web     |                 |

REMARQUE: Pour plus d'informations sur le bouton System Status (État du système), voir la section 10.9.

• Cliquez ensuite sur le bouton Profiles Configuration (Configuration des profils) pour accéder à la page de configuration Web.

|                                                                   | Copyright © 2022 All Rights Reserved - Diagnostics | fieldserver     |
|-------------------------------------------------------------------|----------------------------------------------------|-----------------|
| C+ Logout                                                         |                                                    |                 |
| About                                                             | Reset Application                                  |                 |
| Network                                                           | Warning: This will remove all data from the device |                 |
| Virtual Points                                                    | Reset Application                                  |                 |
| Configuration                                                     |                                                    |                 |
| 🕫 Settings 🗸 🗸                                                    | Profiles configuration                             |                 |
| gr FieldServer Manager                                            | Drofiles Configuration                             |                 |
| 🗂 Event Log                                                       | Profile Configuration Page                         |                 |
| 🛃 Data Log Viewer                                                 | <u> </u>                                           |                 |
| 🚯 Device List                                                     | Configuration                                      |                 |
| Newting Systems Company<br>satisfary of BRAFORD WHITE Corporation |                                                    | A System Status |

REMARQUE: Pour les instructions relatives à l'application Web pour les fonctions System View (Vue système), Data Log Viewer (Visionneuse des journaux), Event Logger (Journal des événements) et Virtual Points (Points virtuels), consultez le guide de démarrage <u>MSA Grid - FieldServer Manager Start-up Guide</u>.

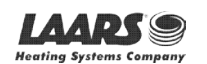

33

#### 8.2 Sélection du protocole de terrain et définition des paramètres de configuration

Sur la page de configuration Web, le premier paramètre est Protocol Selector (Sélecteur de protocole).

| Configuration Par | rameters                            |                         |        |   |
|-------------------|-------------------------------------|-------------------------|--------|---|
| Parameter Name    | Parameter Description               | Value                   |        |   |
|                   | Protocol Selector                   |                         |        | 8 |
| protocol select   | Set to 1 for BACnet IP/Modbus TCP   | 2                       | Submit |   |
|                   | Set to 2 for BACnet MSTP            |                         |        |   |
|                   |                                     |                         |        |   |
| and have a set    | Modbus RTU Baud Rate                | 20400                   | Cubmit |   |
| mod_baud_rate     | Inis sets the Modbus KTU baud rate. | 38400                   | Submit |   |
|                   | (9000/19200/38400/37000)            |                         |        |   |
|                   | Modbus RTU Parity                   |                         |        |   |
| mod_parity        | This sets the Modbus RTU parity.    | None                    | Submit |   |
|                   | (None/Even/Odd)                     | 1                       |        |   |
|                   | Modbus RTU Data Bits                |                         |        | - |
| mod data hits     | This sets the Modhus RTII data hits | R                       | Submit |   |
|                   | Define and Destert                  | Disgrestics & Debugging |        |   |

 Sélectionnez le protocole de terrain en entrant le numéro approprié dans la valeur du sélecteur de protocole. Cliquez sur le bouton Submit (Envoyer). Cliquez sur le bouton System Restart (Redémarrer le système) pour enregistrer la configuration ainsi modifiée.

REMARQUE: Les paramètres spécifiques au protocole ne sont visibles que lorsque le protocole associé est sélectionné.

- Veillez à ce que tous les paramètres soient entrés pour assurer le bon fonctionnement de la passerelle. Identifiez les valeurs valides pour chaque paramètre sous la description du paramètre entre parenthèses.
- REMARQUE: Si plusieurs appareils sont connectés au ProtoNode, réglez le champ BACnet Virtual Server Nodes (Nœuds de serveur virtuel BACnet) sur « Yes » (Oui); sinon, laissez le champ sur la valeur par défaut « No » (Non).

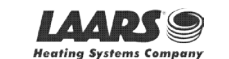

#### 8.3 Définition des profils actifs de ProtoNode

• Dans la configuration Web, les profils actifs sont affichés sous les paramètres de configuration. La section Active Profiles (Profils actifs) répertorie les profils d'appareil actuellement actifs, y compris les récents ajouts. Cette liste est vide pour les installations neuves, ou après avoir effacé toutes les configurations. (Figure 38)

| eters<br>arameter Description<br>rotocol Selector<br>et to 1 for BACnet IP/Modbus TCP<br>et to 2 for BACnet MSTP<br>et to 3 for Metasys N2<br>Hodbus RTU Baud Rate<br>his sets the Modbus RTU baud rate.<br><i>b6000/19200/38400/57600</i> )<br>Hodbus RTU Parity | Value 2 38400                                                                                                    | Submit<br>Submit                                                                                                    |                                                                                                    |
|----------------------------------------------------------------------------------------------------|----------------------------------------------------------------------------------------------------|----------------------------------------------------------------------------------------------------|----------------------------------------------------------------------------------------------------|
| arameter Description<br>rotocol Selector<br>et to 1 for BACnet IP/Modbus TCP<br>et to 2 for BACnet MSTP<br>et to 3 for Metasys N2<br>rodbus RTU Baud Rate<br>his sets the Modbus RTU baud rate.<br>2600/19200/38400/57600)<br>rodbus RTU Parity                   | Value 2 38400                                                                                                    | Submit<br>Submit                                                                                                    |                                                                                                    |
| rotocol Selector<br>et to 1 for BACnet IP/Modbus TCP<br>et to 2 for BACnet MSTP<br>et to 3 for Metasys N2<br>lodbus RTU Baud Rate<br>his sets the Modbus RTU baud rate.<br><i>0600/19200/38400/57600</i> )<br>lodbus RTU Parity                                   | 2                                                                                                    | Submit<br>Submit                                                                                                    |                                                                                                    |
| Iodbus RTU Baud Rate<br>his sets the Modbus RTU baud rate.<br>2600/19200/38400/57600)<br>Iodbus RTU Party                                                                                                    | 38400                                                                                                    | Submit                                                                                                    |                                                                                                    |
| lodbus RTU Parity                                                                                                    |                                                                                                    |                                                                                                    |                                                                                                    |
| No sets the Modbus KTO panty.<br>Vone/Even/Odd)                                                                                                    | None                                                                                                    | Submit                                                                                                    |                                                                                                    |
| lodbus RTU Data Bits<br>his sets the Modbus RTU data bits.<br>7 or 8)                                                                                                    | 8                                                                                                    | Submit                                                                                                    |                                                                                                    |
| <b>todbus RTU Stop Bits</b><br>his sets the Modbus RTU stop bits.<br><i>t or 2)</i>                                                                                                    | 1                                                                                                    | Submit                                                                                                    |                                                                                                    |
| ACnet Network Number<br>his sets the BACnet network number of the Gateway.<br>t - 65535)                                                                                                    | 50                                                                                                    | Submit                                                                                                    |                                                                                                    |
| ACnet Node Offset<br>his is used to set the BACnet device instance.<br>he device instance will be sum of the Modbus device<br>ddress and the node offset.<br>7 - 4194303)                                                                                         | 50000                                                                                                    | Submit                                                                                                    |                                                                                                    |
| ACnet MSTP Mac Address<br>his sets the BACnet MSTP MAC address.<br>t - 127)                                                                                                    | 127                                                                                                    | Submit                                                                                                    |                                                                                                    |
| ACnet MSTP Baud Rate<br>his sets the BACnet MSTP baud rate.<br>2600/19200/38400/76800)                                                                                                    | 38400                                                                                                    | Submit                                                                                                    |                                                                                                    |
| ACnet MSTP Max Master<br>his sets the BACnet MSTP max master.<br>t - 127)                                                                                                    | 127                                                                                                    | Submit                                                                                                    |                                                                                                    |
| ACnet COV<br>his enables or disables COVs for the BACnet connection.<br>se COV_Enable to enable. Use COV_Disable to disable.<br>COV_Enable/COV_Disable)                                                                                                    | COV_Disable                                                                                                    | Submit                                                                                                    |                                                                                                    |
| ACnet Virtual Server Nodes<br>et to NO if the unit is only converting 1 device to BACnet.<br>et to YES if the unit is converting multiple devices.<br>Vo/Yes)                                                                                                    | No                                                                                                    | Submit                                                                                                    |                                                                                                    |
|                                                                                                    |                                                                                                    |                                                                                                    |                                                                                                    |
| ofile Parameters                                                                                                    |                                                                                                    |                                                                                                    |                                                                                                    |
| es and Restart System Restart Diagnostics & De                                                                                                    | bugging                                                                                                    |                                                                                                    | fieldserv                                                                                                    |
|                                                                                                    | lone/Even/Odd)<br>odbus RTU Data Bits<br>lis sets the Modbus RTU data bits.<br>'or 8)<br>odbus RTU Stop Bits<br>lis sets the Modbus RTU stop bits.<br>or 2)<br>ACnet Network Number<br>lis sets the BACnet network number of the Gateway.<br>- 65535)<br>ACnet Node Offset<br>lis is used to set the BACnet device instance.<br>the device instance will be sum of the Modbus device<br>dress and the node offset.<br>1- 4194303)<br>ACnet MSTP Mac Address<br>lis sets the BACnet MSTP MAC address.<br>- 127)<br>ACnet MSTP Baud Rate<br>lis sets the BACnet MSTP baud rate.<br>600/19200/38400/76800)<br>ACnet MSTP Max Master<br>lis sets the BACnet MSTP max master.<br>- 127)<br>ACnet COV<br>lis enables or disables COVs for the BACnet connection.<br>te COV_Enable to enable. Use COV_Disable to disable.<br>600/Enable/COV_Disable)<br>ACnet Virtual Server Nodes<br>tt to NO if the unit is converting 1 device to BACnet.<br>t to YES if the unit is converting 1 device to BACnet.<br>t to YES if the unit is converting 1 devices.<br>lo/Yes)<br>ofile Parameters<br>Es and Restart System Restart Diagnostics & De<br>Figure 38: Configuration Web sa | lone/Even/Odd)         odbus RTU Data Bits<br>is sets the Modbus RTU data bits.       8         or 8)       1         odbus RTU Stop Bits<br>is sets the Modbus RTU stop bits.       1         or 2)       1         ACnet Network Number<br>is sets the BACnet network number of the Gateway.       50         - 65535)       50         ACnet Node Offset<br>is used to set the BACnet device instance.       50000         is edevice instance will be sum of the Modbus device<br>dress and the node offset.       50000         - 4194303)       50000         ACnet MSTP Mac Address<br>is sets the BACnet MSTP MAC address.       127         - 127)       127         ACnet MSTP Baud Rate<br>is sets the BACnet MSTP baud rate.       38400         is sets the BACnet MSTP max master.       127         - 127)       127         ACnet MSTP Max Master<br>is sets the BACnet MSTP max master.       127         - 127)       127         ACnet COV<br>is enables or disables COVs for the BACnet connection.<br>to COV_Enable to enable. Use COV_Disable to disable.<br>COV_Enable/COV_Disable)       COV_Disable         ACnet Virtual Server Nodes<br>(o/Yes)       No       No         ofile       Parameters       No         es and Restart       System Restart       Diagnostics & Debugging         Figure 38: Configuration We | Jone/Even/Odd)       8         odbus RTU Data Bits<br>is sets the Modbus RTU data bits.       8         Jondbus RTU Stop Bits<br>is sets the Modbus RTU stop bits.       1         Jone/Even/Odd)       1         Odbus RTU Stop Bits<br>is sets the Modbus RTU stop bits.       1         Jone/Even/Odd)       1         Odbus RTU Stop Bits<br>is sets the Modbus RTU stop bits.       1         Jone/Even/Odd)       50         Submit       50         Acnet Network Number       50         Is is used to set the BACnet device instance.       50000         Is sets the BACnet network number of the Gateway.       50000         - 65535)       50000         Acnet MSTP Mac Address       50000         Is sets the BACnet MSTP MAC address.       127         Submit       38400       Submit         600/19200/38400/78600)       38400       Submit         Acnet MSTP Mac Mater<br>is sets the BACnet MSTP max master.       127       Submit         600/19200/38400/78600)       COV_Disable       Submit         Acnet Vortual Server Nodes       COV_Disable       Submit         it to NG if the unit is only converting 1 device to BACnet.       No       Submit         offile       Parameters       No       Submit |

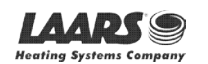

## LAARS Heating Systems

- Pour ajouter un profil actif destiné à un appareil, cliquez sur le bouton Add (Ajouter) sous la rubrique Active Profiles (Profils actifs). Un menu déroulant de profil s'affiche alors sous la colonne Current profile (Profil actuel).
- Une fois que le profil de l'appareil a été sélectionné dans la liste déroulante, entrez la valeur de Node-ID (ID de nœud) de l'appareil, attribué dans la section 2.3.2.
- Appuyez ensuite sur le bouton « Submit » (Envoyer) pour ajouter le profil à la liste des appareils à configurer.
- Répétez ce processus jusqu'à ce que tous les appareils aient été ajoutés.
- Les ajouts effectués sont répertoriés dans la rubrique « Active profiles » (Profils actifs), comme indiqué en figure 39.

| A  | ctive profi                                                  | les                        |                |                         |      |             |  |
|----|--------------------------------------------------------------|----------------------------|----------------|-------------------------|------|-------------|--|
| Nr | Node ID                                                      | Current profile            |                | Parameters              |      |             |  |
| 1  | 1                                                            | BAC_MSTP_HTD               |                |                         | Remo | ove         |  |
| 2  | 22                                                           | BAC_MSTP_Sola_Deg_F        |                |                         | Remo | ove         |  |
| 3  | 33                                                           | BAC_MSTP_SV2               |                |                         | Remo | ove         |  |
| A  | bb                                                           |                            |                |                         |      |             |  |
| HE | LP (?)                                                       | Clear Profiles and Restart | System Restart | Diagnostics & Debugging |      | fieldserver |  |
|    | Figure 39: Configuration Web avec des profils actifs ajoutés |                            |                |                         |      |             |  |

#### 8.4 Vérification de la communication entre les appareils

- Vérifier que les voyants DEL des ports R1 TX1 et RX1 clignotent rapidement. Consultez la section 9.4 pour plus d'informations sur les voyants DEL ainsi que des illustrations.
- Vérifiez que le logiciel indique des communications correctes et sans erreurs (section 9.2).

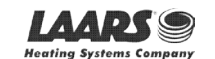

#### 8.5 BACnet: Réglage de Node\_Offset pour affecter des instances spécifiques d'appareil

- Suivez les instructions de la section 5.1 pour accéder à la configuration Web de ProtoNode.
- Le champ Node\_Offset (Décalage de nœud) indique la valeur actuelle (par défaut = 50 000).
  - o Les valeurs autorisées pour une instance d'appareil BACnet sont comprises entre 1 et 4 194 303.
- Pour attribuer une instance d'appareil spécifique (ou une plage), modifiez la valeur Node\_Offset selon les besoins en utilisant le calcul ci-après:

#### Instance d'appareil (recherchée) = Node\_Offset + Node\_ID

Par exemple, si l'instance d'appareil recherchée pour l'appareil 1 est 50 001 et que ce qui suit est vrai:

- Appareil 1 possède un Node-ID de 1.
- Appareil 2 possède un Node-ID de 22.
- Appareil 3 possède un Node-ID de 33.

Entrez ensuite les informations relatives à l'appareil 1 dans la formule pour trouver le décalage Node\_Offset souhaité:

50 001 = Node\_Offset + 1

50 000 = Node\_Offset + 1

Une fois la valeur Node\_Offset renseignée, elle sera appliquée comme indiqué ci-dessous:

- Instance d'appareil 1 = 50 000 + Node\_ID = 50 000 + 1 = 50 001
- Instance d'appareil 2 = 50 000 + Node\_ID = 50 000 + 22 = 50 022
- Instance d'appareil 3 = 50 000 + Node\_ID = 50 000 + 33 = 50 033
- Cliquez sur « Submit » (Envoyer) une fois que la valeur souhaitée a été entrée.

|             | BACnet Node Offset<br>This is used to set the BACnet device instance. |                      |        |
|-------------|-----------------------------------------------------------------------|----------------------|--------|
| node_offset | The device instance will be sum of the Modbus device                  | 50000                | Submit |
|             | address and the node offset.<br>(0 - 4194303)                         |                      |        |
|             | Figure 40: Champ de décalage de nœud de                               | a la configuration W | /eb    |

| A  | ctive profi | les                        |                |                         |        |             |
|----|-------------|----------------------------|----------------|-------------------------|--------|-------------|
| Nr | Node ID     | Current profile            |                | Parameters              |        |             |
| 1  | 1           | BAC_MSTP_HTD               |                |                         | Remove |             |
| 2  | 22          | BAC_MSTP_Sola_Deg_F        |                |                         | Remove |             |
| 3  | 33          | BAC_MSTP_SV2               |                |                         | Remove |             |
| A  | dd          |                            |                |                         |        |             |
| HE | LP (?)      | Clear Profiles and Restart | System Restart | Diagnostics & Debugging |        | fieldserver |
|    |             |                            | Figur          | e 41: Profils actifs    |        |             |

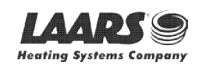

#### 8.6 Recommencer une installation: Effacement des profils

- Suivez les instructions de la section 5.1 pour accéder à la configuration Web de ProtoNode.
- En bas à gauche de la page, cliquez sur le bouton « Clear Profiles and Restart » (Effacer les profils et redémarrer).
- Une fois le redémarrage terminé, tous les profils antérieurs découverts et/ou ajoutés dans la configuration Web sont supprimés. L'appareil peut maintenant être réinstallé.

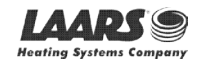

## 9 Dépannage

#### 9.1 Adresse IP perdue ou incorrecte

- Assurez-vous que FieldServer Toolbox est chargé sur le PC local. Sinon, téléchargez le fichier FieldServer-Toolbox.zip sur le site Web de MSA Safety.
- Extraire le fichier exécutable et terminer l'installation.

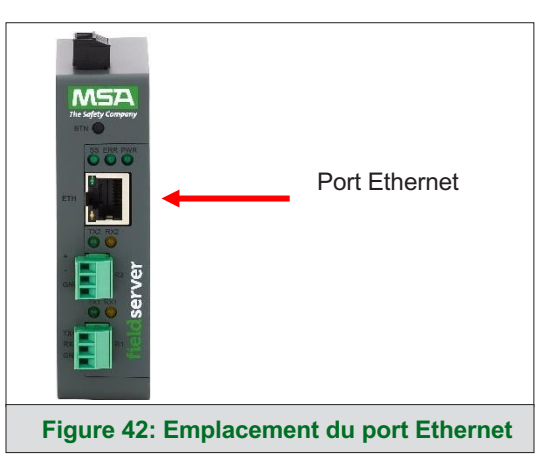

- Connectez un câble Ethernet Cat-5 standard entre le PC de l'utilisateur et ProtoNode.
- Double-cliquez sur l'utilitaire FS Toolbox et cliquez sur Discover Now (Découvrir maintenant) sur la page d'accueil.
- Vérifiez l'adresse IP de la passerelle souhaitée.

| smc FieldServer T  | Toolbox          |             |                   |    |                        |              | - |      | $\times$       |
|--------------------|------------------|-------------|-------------------|----|------------------------|--------------|---|------|----------------|
| FieldSe<br>Setup H | erver To<br>Help | olbox       |                   |    |                        | Sſ           | Y |      | erra<br>onitor |
| DEVICES            | ÷                | IP ADDRESS  | MAC ADDRESS       |    | <sup>:</sup> AVORITE ( | CONNECTIVITY |   |      |                |
| E8951 Gatewa       | ау               | 10.40.50.90 | 00:50:4E:60:06:36 | C) | *                      | •            |   | Conr | hect -         |
|                    |                  |             |                   |    |                        |              |   |      | 810<br>100     |

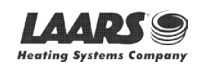

#### 9.2 Affichage des informations de diagnostic

- Entrez l'adresse IP du ProtoNode dans le navigateur Web ou utilisez FieldServer Toolbox pour vous connecter à ProtoNode.
- Cliquez sur le bouton Diagnostics and Debugging Button (Diagnostic et débogage), puis sur la vue, et enfin sur les connexions.
- En cas d'erreur sur la page de connexion, reportez-vous à la **section 9.3** pour en savoir plus sur le câblage et les réglages appropriés.

|                                                         | Co    | nnections          |        |        |         |         |        |  |
|---------------------------------------------------------|-------|--------------------|--------|--------|---------|---------|--------|--|
| <ul> <li>CN2061 LAARS v14.00a</li> <li>About</li> </ul> |       | Dverview           |        |        |         |         |        |  |
| > Setup                                                 | Conne | ections            |        |        |         |         |        |  |
| <ul> <li>Connections</li> </ul>                         | Index | k Name             | Tx Msg | Rx Msg | Tx Char | Rx Char | Errors |  |
| R1 - MODBUS_RTU                                         | 0     | R1 -<br>MODBUS BTU | 668    | 0      | 5,344   | 0       | 667    |  |
| R2 - BACnet_MSTP                                        | 1     | R2 -               | 6      | 5      | 84      | 70      | 0      |  |
| User Messages     Diagnostics                           |       |                    |        |        |         |         |        |  |
| User Messages     Diagnostics                           |       |                    |        |        |         |         |        |  |

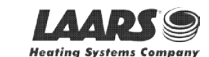

#### 9.3 Vérification du câblage et des réglages

- Pas de COMS du côté Modbus RTU. Si les voyants DEL Tx/Rx ne clignotent pas rapidement, il y a un problème de COM. Pour remédier à ce problème, vérifiez les points suivants:
  - Observez les DEL sur ProtoNode (section 9.4)
  - o Vérifiez la vitesse de transmission, la parité, les bits de données, les bits d'arrêt.
  - Vérifiez l'adresse de l'appareil.
  - o Vérifiez le câblage.
  - Vérifiez que l'appareil a été répertorié dans les Active Profiles (Profils actifs) de la configuration Web (section 8.3).
- Problèmes de COM de terrain:
  - Observez les DEL sur ProtoNode (section 9.4).
  - Vérifiez le réglage de l'adresse IP.
  - Vérifiez le câblage.

# REMARQUE: Si le problème persiste, une capture de diagnostic doit être réalisée et transmise au service d'assistance. (Section 9.5)

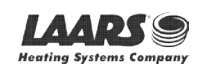

## LAARS Heating Systems

#### 9.4 Diagnostic par voyant DEL des communications entre le ProtoNode et les appareils

Consultez le diagramme ci-après pour repérer l'emplacement des DEL sur ProtoNode.

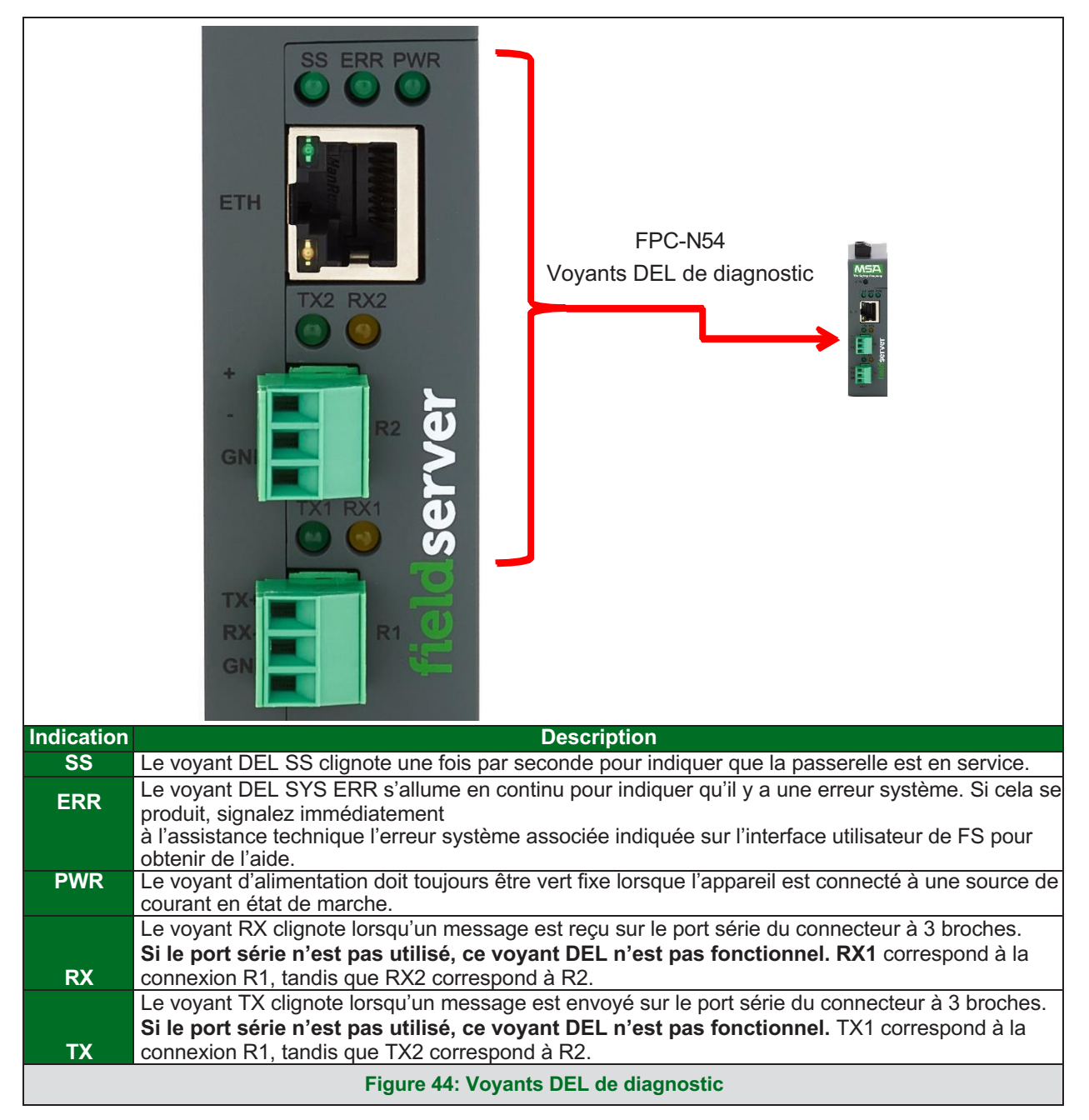

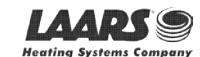

#### 9.5 Réalisation d'une capture de diagnostic FieldServer

En cas de problème qui ne peut être facilement résolu sur site, réalisez une capture de diagnostic avant de contacter le service d'assistance. Une fois la capture de diagnostic terminée, envoyez-la par courrier électronique à l'assistance technique. La capture de diagnostic accélère l'identification du problème. Si le bios du FieldServer a été mis à jour/publié en novembre 2017 ou ultérieurement, la capture de diagnostic est réalisée par l'intermédiaire du système embarqué de la passerelle.

- Accédez à la page de diagnostic de FieldServer par l'une des méthodes suivantes:
  - Ouvrez la page de l'interface utilisateur FS-GUI FieldServer et cliquez sur Diagnostics dans le volet de navigation.
  - o Ouvrez le logiciel FieldServer Toolbox et cliquez sur l'icône de diagnostic 📥 de l'appareil souhaité.

| Navigation                                                                                                    | Diagnostics                                                                        |  |
|----------------------------------------------------------------------------------------------------|------------------------------------------------------------------------------------|--|
| <ul> <li>DCC000 QS.CSV v1.00a</li> <li>About</li> <li>Setup</li> <li>View</li> <li>User Messages</li> <li>Diagnostics</li> </ul> | Captures<br>Full Diagnostic<br>Set capture period (max 1200 secs):<br>300<br>Start |  |
|                                                                                                    | Serial Capture                                                                     |  |
|                                                                                                    | Set capture period (max 1200 secs):                                                |  |
|                                                                                                    | 300                                                                                |  |
|                                                                                                    | Start.                                                                             |  |

- Passez à Full Diagnostic (Diagnostic complet) et sélectionnez la période de capture.
- Cliquez sur le bouton Start (Démarrer) sous l'en-tête Full Diagnostic (Diagnostic complet) pour démarrer la capture.
  - Une fois la capture terminée pour la période, un bouton Download (Télécharger) s'affiche à côté du bouton Start (Démarrer).

| Full Diagnostic                     |
|-------------------------------------|
| Set capture period (max 1200 secs): |
| 300                                 |
| 100% Complete                       |
| 100% complete                       |
| Start Download                      |

- Cliquez sur Download (Télécharger) pour télécharger la capture sur le PC local.
- Envoyez le fichier zip de diagnostic par courrier électronique à l'assistance technique.

#### REMARQUE: Les captures de diagnostic de la communication BACnet MS/TP sont placées dans un fichier « .PCAP » qui est compatible avec Wireshark.

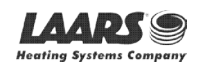

#### 9.6 Instructions de rétablissement des paramètres d'origine

Pour savoir comment rétablir les valeurs d'usine de FieldServer, consultez ENOTE - FieldServer Next Gen Recovery.

#### 9.7 Navigateurs Internet non pris en charge

Les navigateurs Web suivants sont pris en charge:

- Chrome révision 57 et ultérieure
- Firefox révision 35 et ultérieure
- Microsoft Edge révision 41 et ultérieure
- Safari révision 3 et ultérieure

REMARQUE: Internet Explorer n'est plus pris en charge, conformément aux recommandations de Microsoft.

REMARQUE: Les pare-feu de l'ordinateur et du réseau doivent être ouverts pour le port 80 afin de permettre à l'interface graphique de FieldServer de fonctionner.

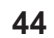

#### **10** Informations complémentaires

#### 10.1 Mise à jour du firmware

Pour charger une nouvelle version du firmware, procédez comme suit:

- 1. Décompressez et enregistrez le nouveau fichier sur le PC local.
- 2. Ouvrez un navigateur Web et entrez l'adresse IP de FieldServer dans la barre d'adresse.
  - o L'adresse IP par défaut est 192.168.1.24
  - Utilisez l'utilitaire FS Toolbox si l'adresse IP est inconnue (section 9.1).
- 3. Cliquez sur le bouton « Diagnostics & Debugging » (Diagnostics et débogage).
- 4. Dans l'arborescence de navigation sur le côté gauche, procédez comme suit:
  - a. Cliquez sur « Setup » (Configuration).
  - b. Cliquez sur « File Transfer » (Transfert de fichiers).
  - c. Cliquez sur l'onglet « Firmware ».
- 5. Dans l'onglet Firmware, cliquez sur « Choose Files » (Choisir des fichiers) et sélectionnez le fichier firmware décompressé à l'étape 1.
- 6. Cliquez sur le bouton orange « Submit » (Envoyer).
- 7. Une fois le téléchargement est terminé, cliquez sur le bouton « System Restart » (Redémarrer le système).

#### **10.2** BACnet: Définition du numéro de réseau Network\_Number pour plusieurs ProtoNode sur le sous-réseau

Pour BACnet MS/TP et BACnet/IP, si plusieurs équipements ProtoNode sont connectés au même sous-réseau, il faut leur affecter un numéro de réseau, Network\_Number, unique.

Sur l'écran principal de configuration Web, modifiez le champ BACnet Network Number (Numéro de réseau) et cliquez sur Submit (Envoyer). La valeur par défaut est 50.

|            | Figure 45: Configuration Web – Champ d                             | u numéro de rés | eau    |
|------------|--------------------------------------------------------------------|-----------------|--------|
| network_nr | This sets the BACnet network number of the Gateway.<br>(1 - 65535) | 50              | Submit |
|            |                                                                    |                 |        |

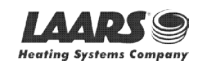

## LAARS Heating Systems

## 10.3 Fixation

ProtoNode peut être fixé à l'aide du support de montage pour rail DIN situé à l'arrière de l'appareil.

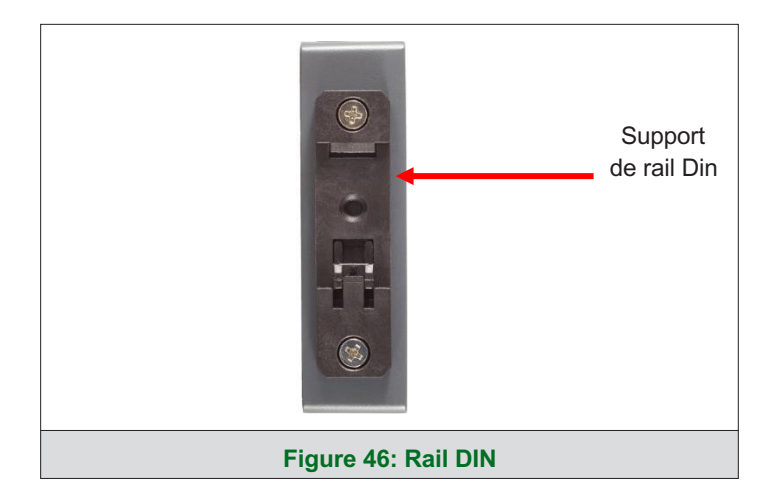

#### 10.4 Certification

#### 10.4.1 BTL Mark – Laboratoire d'essais BACnet®

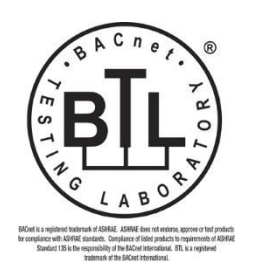

Le marquage BTL sur ProtoNode est un symbole qui indique qu'un produit a passé une série de tests et d'essais rigoureux menés par un laboratoire indépendant qui vérifie que le produit implémente correctement les fonctionnalités BACnet indiquées. La marque est le symbole d'un produit BACnet de grande qualité.

Pour plus d'informations sur le laboratoire d'essais BACnet, consultez le site <u>www.BACnetInternational.net</u>. Cliquez sur <u>ici</u> pour la déclaration PIC BACnet.

**REMARQUE: BACnet est une marque déposée de l'ASHRAE.** 

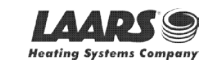

#### 10.5 Plan coté

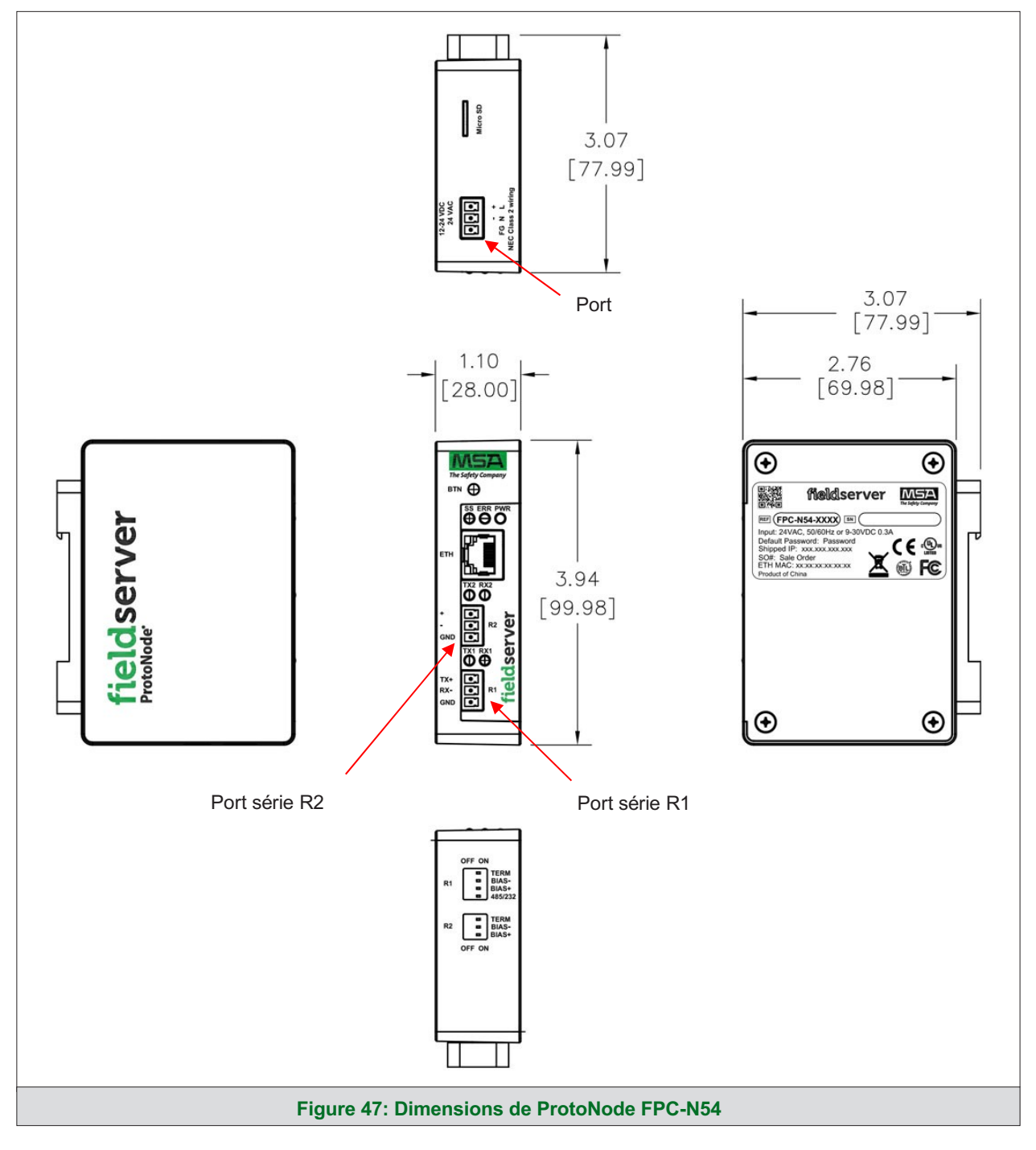

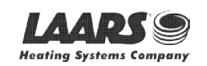

## 10.6 Modification des paramètres de sécurité du serveur Web après la configuration initiale

REMARQUE: Toute modification nécessitera un redémarrage de FieldServer pour être prise en compte.

• Dans la page de l'interface utilisateur FS, cliquez sur Setup (Configuration) dans le volet de navigation.

| DCC000 QS.CSV v1.00a        |                                                                                                    |                                                                                                    |
|-----------------------------|----------------------------------------------------------------------------------------------------|----------------------------------------------------------------------------------------------------|
| Status Settings             | Info Stats                                                                                                    |                                                                                                    |
| Status                      |                                                                                                    |                                                                                                    |
| Name                        | Value                                                                                                    |                                                                                                    |
| Driver_Configuration        | DCC000                                                                                                    |                                                                                                    |
| DCC_Version                 | V6.05p (A)                                                                                                    | 200                                                                                                    |
| Kernel_Version              | V6.51c (D)                                                                                                    |                                                                                                    |
| Release_Status              | V6.51c (D)<br>Normal<br>6.1.3<br>2021/06-09 12:12:42 +0200                                                                                                    |                                                                                                    |
| Build_Revision              | 6.1.3                                                                                                    |                                                                                                    |
| Build_Date                  | 2021-09-08 13:12:43 +0200                                                                                                    |                                                                                                    |
| BIOS_Version                | 4.8.0                                                                                                    |                                                                                                    |
| FieldServer_Model           | FPC-N54                                                                                                    |                                                                                                    |
| Serial_Number               | 1911100008VZL                                                                                                    |                                                                                                    |
| Carrier Type                | *                                                                                                    |                                                                                                    |
| Data_Points_Used            | 220                                                                                                    |                                                                                                    |
| Data_Points_Max             | 1500                                                                                                    |                                                                                                    |
| Application Memory:         |                                                                                                    |                                                                                                    |
| Protocol_Engine_Memory_Used | 0.68%                                                                                                    |                                                                                                    |
|                             | Status         Settings           Status         Settings           Status         Name           Driver_Configuration         DCC_Version           DCC_Version         Release_Status           Build_Revision         Build_Revision           Build_Revision         Build_Date           BIOS_Version         FieldServer_Model           Serial_Number         Carrier Type           Data_Points_Used         Data_Points_Used           Protocol_Engine_Memory:         Protocol_Engine_Memory_Used | Status         Settings         Info Stats           Status         Name         Value           Driver_Configuration         DCC000         DCC_Version         V5.05p (A)           Kernel_Version         V6.55p (A)         Kernel_Version         V6.51c (D)           Release_Status         Normal         Build_Revision         6.1.3           Build_Date         2021-09-08 13:12:43 +0200         BIOS_Version         4.8.0           FieldServer_Model         FPC-NS4         Serial_Number         1911100008VZL           Carrier Type         -         Data_Points_Used         220           Data_Points_Used         220         Data_Points_Used         Application Memory:           Protocol_Engine_Memory_Used         0.68%         0.68%         0.08% |

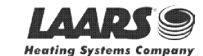

#### 10.6.1 Modification du mode de sécurité

• Cliquez sur Security (Sécurité) dans le volet de navigation.

| Navigation                           | Security                                                                                |   |
|--------------------------------------|-----------------------------------------------------------------------------------------|---|
| ✓ DCC000 QS.CSV v1.00a               | Web Server                                                                              |   |
| About                                |                                                                                         | _ |
| ✓ Setup                              |                                                                                         |   |
| File Transfer                        |                                                                                         |   |
| <ul> <li>Network Settings</li> </ul> | Mode                                                                                    |   |
| User Management                      | HTTPS with default trusted TLS certificate (requires internet connection to be trusted) |   |
| Security                             | O HTTPS with own trusted TLS certificate                                                |   |
| Time Settings                        | <ul> <li>HTTP (not secure, vulnerable to man-in-the-middle attacks)</li> </ul>          |   |
| > View                               |                                                                                         |   |
| User Messages                        | 0 mm                                                                                    |   |
| Diagnostics                          | Save                                                                                    |   |
|                                      | Selected Certificate Info                                                               |   |
|                                      | Issued By: Sectigo RSA Domain Validation Secure Server CA                               |   |
|                                      | Issued To: *.gw.fieldpop.io                                                             |   |
|                                      | Valid From: Aug 10, 2021                                                                |   |
|                                      | Valid To: Aug 11, 2022                                                                  |   |
|                                      |                                                                                         |   |
|                                      | Update Certificate                                                                      |   |
|                                      |                                                                                         | - |

• Cliquez sur le mode souhaité.

• Si vous sélectionnez HTTPS with own trusted TLS certificate (HTTPS avec son propre certificat de confiance TLS), suivez les instructions de la **section 5.2.1**.

• Cliquez sur le bouton Save (Enregistrer).

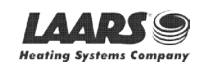

## LAARS Heating Systems

## Informations complémentaires

#### 10.6.2 Modification du certificat chargé sur FieldServer

REMARQUE: Un certificat chargé sera disponible uniquement si le mode de sécurité précédemment configuré est HTTPS with own trusted TLS certificate (HTTPS avec son propre certificat de confiance TLS).

• Cliquez sur Security (Sécurité) dans le volet de navigation.

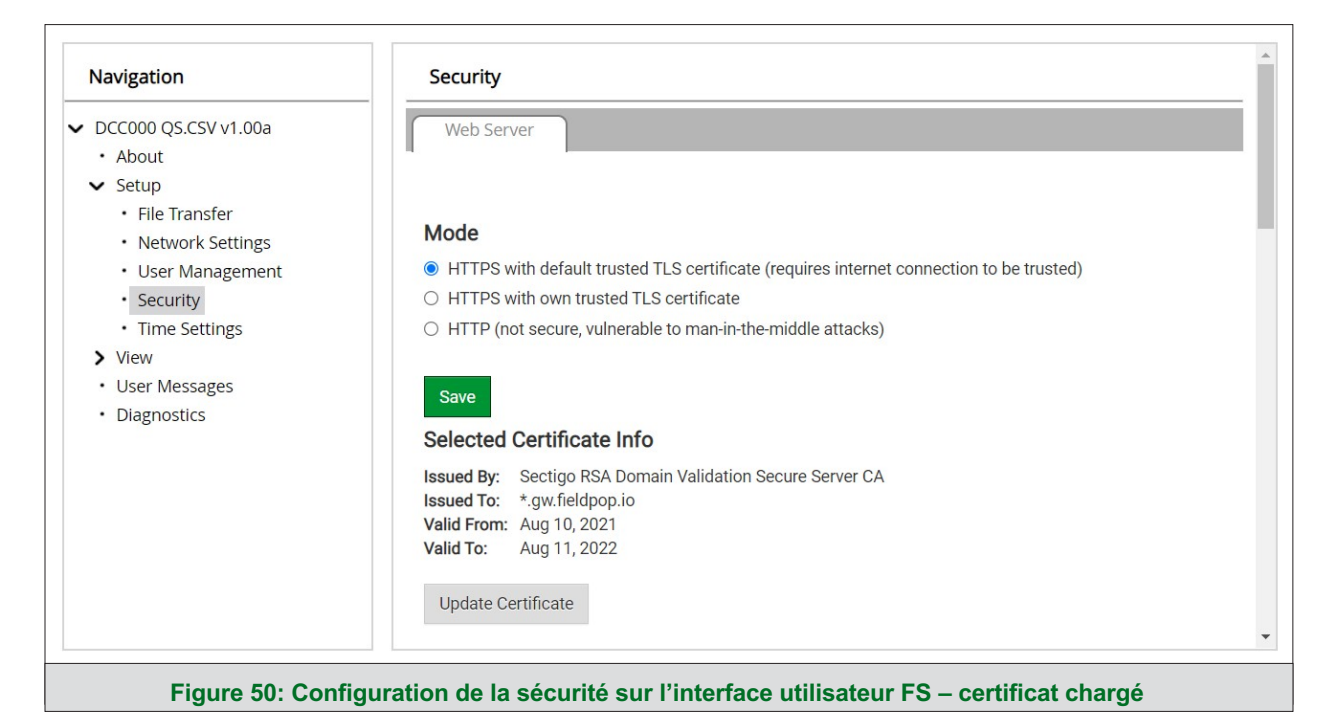

- Cliquez sur le bouton Edit Certificate (Modifier le certificat) pour ouvrir les champs du certificat et de la clé.
- Modifiez le texte du certificat ou de la clé, si besoin.
- Cliquez sur Save (Enregistrer).

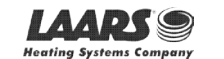

#### 10.7 Modification des paramètres de gestion des utilisateurs

- Dans la page de l'interface utilisateur FS, cliquez sur Setup (Configuration) dans le volet de navigation.
- Cliquez sur User Management (Gestion des utilisateurs) dans le volet de navigation.
- REMARQUE: Si les mots de passe sont perdus, l'appareil peut être réinitialisé pour rétablir le mot de passe unique d'usine par défaut indiqué sur l'étiquette. Pour les instructions de récupération de ProtoNode, de ProtoCessor ou de ProtoCarrier, consultez le <u>documentFieldServer</u> <u>Recovery Instructions</u>. Pour les instructions de récupération de ProtoNode FPC-N54, ProtoNode FPC-N64 ou ProtoAir, consultez le <u>document FieldServer Next</u> <u>Gen Recovery</u>. Si le mot de passe unique par défaut est perdu, l'appareil doit être renvoyé à l'usine.

REMARQUE: Toute modification nécessitera un redémarrage de FieldServer pour être prise en compte.

• Vérifiez que l'onglet Users (Utilisateurs) est sélectionné.

| Navigation                                                                                                    | User Management              |                                |            |
|----------------------------------------------------------------------------------------------------|------------------------------|--------------------------------|------------|
| <ul> <li>DCC000 QS.CSV v1.00a</li> <li>About</li> <li>Setup</li> </ul>                                                                                                    | Users Passwo                 | ord                            |            |
| <ul> <li>File Transfer</li> <li>Network Settings</li> <li>User Management</li> <li>Security</li> <li>Time Settings</li> <li>View</li> <li>User Messages</li> <li>Diagnostics</li> </ul> | Username<br>«<br>Create User | <ul> <li>Groups</li> </ul>     | ✓ Actions✓ |
|                                                                                                    | Figure 51: Gestion des       | utilisateurs de l'interface FS | •          |

Types d'utilisateurs:

Admin (Admin) – peut modifier et afficher tous les paramètres de FieldServer.

Operator (Opérateur) - peut modifier et afficher toutes les données des tableaux de FieldServer.

Viewer (Consultation) - peut uniquement afficher les paramètres/valeurs du FieldServer.

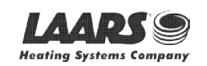

#### 10.7.1 Création d'utilisateurs

• Cliquez sur le bouton Create User (Créer utilisateur).

| Create User                                  | ×    |
|----------------------------------------------|------|
| Username:                                    |      |
| Enter a unique username                      |      |
| Security Groups:                             |      |
| Admin                                        |      |
| Operator                                     |      |
| ✓ Viewer                                     |      |
| Password: 0 W                                | Veak |
| Enter password                               |      |
| Show Passwords                               |      |
| Confirm Password:                            |      |
| Confirm password                             |      |
| Generate Password                            |      |
| Create Cano                                  | el   |
| Figure 52: Fenêtre de création d'utilisateur | r    |

- Renseignez les champs du nouvel utilisateur: Name (Nom), Security Group (Groupe de sécurité) et Password (Mot • de passe).
  - Les informations de l'utilisateur sont hachées et chiffrées. 0
- REMARQUE: Le mot de passe doit répondre aux exigences minimales de complexité. Un algorithme vérifie automatiquement le mot de passe saisi et note le niveau de force en haut à droite du champ de texte du mot de passe.
  - Cliquez sur le bouton Create (Créer). •
  - Lorsque le message de réussite s'affiche, cliquez sur OK.

52

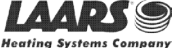

#### 10.7.2 Modification d'utilisateurs

Cliquez sur l'icône en forme de crayon à côté de l'utilisateur souhaité pour ouvrir la fenêtre de modification de celui-ci.

| Users Password |                         |   |            |   |
|----------------|-------------------------|---|------------|---|
| Jsername v     | Groups                  | ~ | Actions~   |   |
| Jser A         | Viewer                  |   | <i>●</i> 🛍 | ^ |
| Jser B         | Admin, Operator, Viewer |   | ø 🛍        |   |
| 4              |                         |   | •          | Ŧ |
| Create User    |                         |   |            |   |

 Une fois que la fenêtre User Edit (Modification de l'utilisateur) est ouverte, modifiez le groupe de sécurité et le mot de passe de l'utilisateur si nécessaire.

| Edit User            | : U | Ed | E    |        |           |            |
|----------------------|-----|----|------|--------|-----------|------------|
|                      |     |    |      | :      | ername    | Jsern      |
|                      |     |    |      |        | ser A     | User       |
|                      |     |    | :    | iroups | curity G  | Secur      |
|                      |     |    |      | n      | Admi      |            |
|                      |     |    |      | ator   | 🗌 Opera   |            |
|                      |     |    |      | er     | 🗹 Viewe   | <b>~</b> \ |
|                      |     |    |      | :      | ssword:   | assv       |
|                      |     |    |      |        | ptional   | Opti       |
| ds                   |     |    | ds   | asswo  | Show pa   | Sh         |
| rd:                  |     |    | rd:  | asswo  | nfirm Pa  | Confi      |
|                      |     |    |      |        | ptional   | Opti       |
| rd                   |     |    | rd   | Passwo | enerate F | Gene       |
|                      |     |    |      |        |           |            |
| <b>Confirm</b> Cance |     |    |      |        |           |            |
| Confirm Car          | no  | de | itro | Fon    | uro 54:   |            |

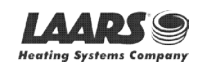

#### 10.7.3 Suppression d'utilisateurs

• Cliquez sur l'icône de la corbeille à côté de l'utilisateur souhaité pour supprimer celui-ci.

| Users Passwor | d |                         |   |            |   |
|---------------|---|-------------------------|---|------------|---|
| Jsername      | ~ | Groups                  | ~ | Actions    |   |
| User A        |   | Viewer                  |   | <i>s</i> ∕ | * |
| Jser B        |   | Admin, Operator, Viewer |   | e 🖞        |   |
| 4             |   |                         |   | •          | ¥ |
|               |   |                         |   |            |   |

• Lorsque le message d'avertissement s'affiche, cliquez sur Confirm (Confirmer).

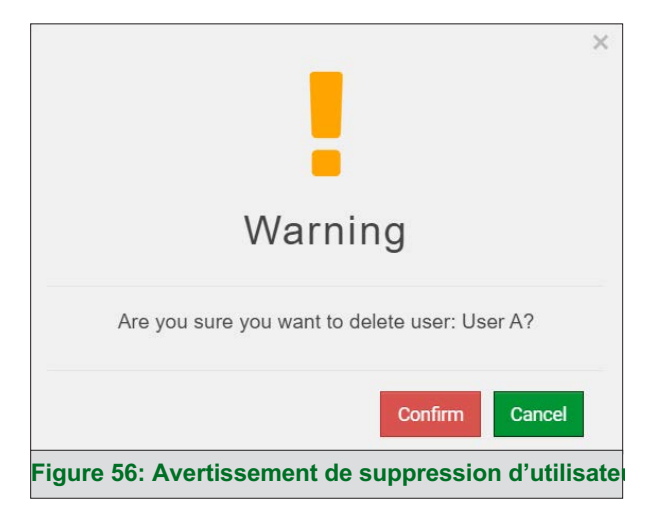

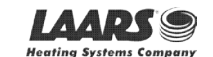

#### 10.7.4 Modification du mot de passe FieldServer

• Cliquez sur l'onglet Password (Mot de passe).

| Navigation                                                                                                    | User Management                                                                                                    |  |  |  |  |
|----------------------------------------------------------------------------------------------------|----------------------------------------------------------------------------------------------------|--|--|--|--|
| <ul> <li>DCC000 QS.CSV v1.00a</li> <li>About</li> <li>Setup</li> </ul>                                                                                                    | Users Password                                                                                                    |  |  |  |  |
| <ul> <li>Setup</li> <li>File Transfer</li> <li>Network Settings</li> <li>User Management</li> <li>Security</li> <li>Time Settings</li> <li>View</li> <li>User Messages</li> <li>Diagnostics</li> </ul> | Password: <ul> <li>Enter passwords</li> <li>Show passwords</li> <li>Confirm Password:</li> <li>Confirm password</li> <li>Generate Password</li> </ul> |  |  |  |  |
|                                                                                                    | Confirm                                                                                                    |  |  |  |  |
| Figure 57: Modification du mot de passe de FieldServer depuis l'interface utilisateur FS                                                                                                    |                                                                                                    |  |  |  |  |

• Modifiez le mot de passe général de connexion au FieldServer si nécessaire.

REMARQUE: Le mot de passe doit répondre aux exigences minimales de complexité. Un algorithme vérifie automatiquement le mot de passe saisi et note le niveau de force en haut à droite du champ de texte du mot de passe.

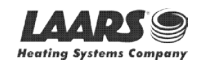

#### 10.8 Message d'avertissement concernant la connexion à FieldServer Manager

- Si un message d'avertissement s'affiche à la place de la page, comme indiqué en figure 27, suivez les indications à l'écran.
  - Si ProtoNode ne peut pas joindre le serveur, le message suivant s'affiche:

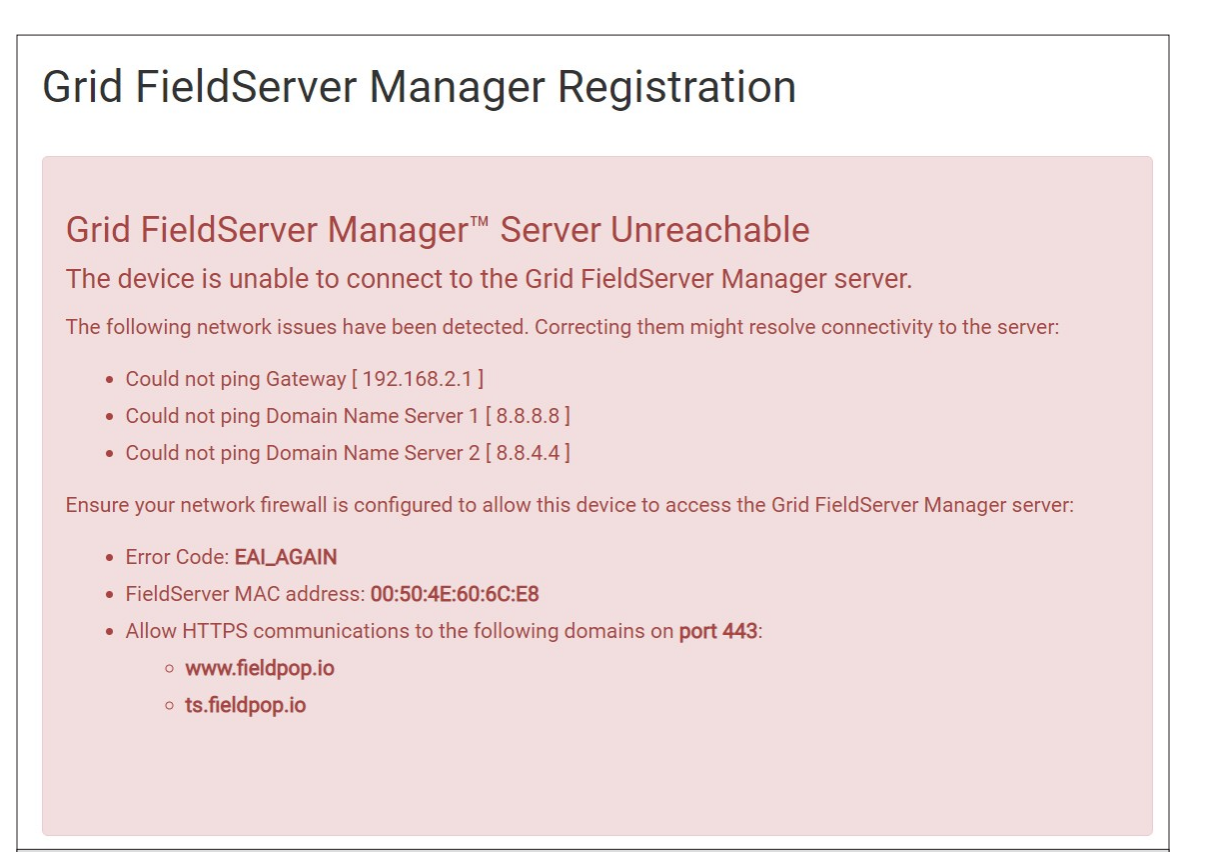

Figure 58: Message relatif aux problèmes de connexion à FieldServer Manager

- Suivez les instructions présentées dans le message d'avertissement.
  - Accédez aux paramètres du réseau en cliquant sur l'onglet Settings (Paramètres), puis sur l'onglet Network (Réseau).
  - Vérifiez auprès de l'assistance informatique du site que les paramètres DNS sont correctement configurés.
  - o Assurez-vous que ProtoNode est correctement connecté à Internet.

REMARQUE: Si vous modifiez les paramètres du réseau, n'oubliez pas de cliquer sur le bouton Save (Enregistrer). Ensuite, redémarrez FieldServer en cliquant sur le bouton Confirm (Confirmer) de la fenêtre et cliquez sur le texte en gras « Restart » (Redémarrer) dans la fenêtre jaune qui apparaît dans le coin supérieur droit de l'écran.

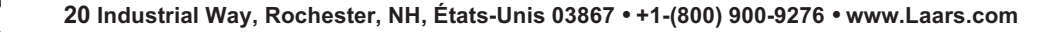

#### 10.9 Bouton d'état du système

Le bouton d'état du système se trouve sur n'importe quelle page des applications Web. Il indique le niveau d'alerte/de fonctionnalité de l'appareil du client. Il s'agit de la somme de l'utilisation des ressources de la page de l'application Web sur le PC local ou l'appareil mobile, de la connectivité à et du niveau d'alerte de l'appareil.

| MSA                 |                      | System Status |
|---------------------|----------------------|---------------|
| 🚳 Device List       | $\equiv$ System View |               |
| 🛃 Data Log Viewer   |                      |               |
| 🛱 Event Log         |                      |               |
| FieldServer Manager |                      |               |

La couleur du bouton représente l'état d'un ou des trois systèmes:

Vert - État normal Jaune -

État d'avertissement

Rouge – État d'alarme

Cliquez sur le bouton System Status (État du système) pour ouvrir la fenêtre System Status (État du système), qui présente plus de détails sur l'état de chaque système.

| CPU Load                        | RAM Usage               | Disk Usage   | Loop Delay |
|---------------------------------|-------------------------|--------------|------------|
| 10%                             | 80 / 240 MB<br>smoothly | 124 / 435 MB | 11 ms      |
| System View All devices in n    | ormal state             |              |            |
| System View Con There are no co | figuration              |              |            |
| Grid FieldServer I              | Manager                 |              |            |

REMARQUE: Si vous avez choisi d'ignorer FieldServer Manager (figure 24), l'état de FieldServer Manager ne s'affichera pas dans la fenêtre System Status (État du système). Cela signifie que l'état sera vert, même si la passerelle n'est pas connectée au FieldServer Manager.

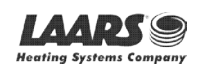

## 11 Informations du fournisseur – LAARS

Consultez le document « LAARS Vendor Mapping » (Mappage des fournisseurs LAARS) pour obtenir la liste de points de tous les appareils référencés dans ce manuel. Seuls les protocoles répertoriés comme étant pris en charge par ce FieldServer sont pris en charge (voir **section 1.1**). Ignorez tous les points faisant référence à des protocoles non pris en charge par ce FieldServer.

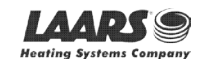

#### 12 Caractéristiques techniques

| <b>FC</b>                              | ROHS                                                                                                    |                                                                       |  |  |
|----------------------------------------|----------------------------------------------------------------------------------------------------|-----------------------------------------------------------------------|--|--|
|                                        | ProtoNode FPC-N541                                                                                                    |                                                                       |  |  |
| Branchements électriques               | Un connecteur Phoenix à 3 broches avec: Port RS-485/RS-232 (1X+/RX-/masse)<br>Un connecteur Phoenix à 3 broches avec: RS-485 (Tx+/Rx-/masse)<br>Un connecteur Phoenix à 3 broches avec: Port d'alimentation (+/-<br>/masse châssis) Un port Ethernet 10/100 BaseT |                                                                       |  |  |
| Caractéristiques<br>d'alimentation     | Tension d'entrée: 9 à 30 VCC ou 12 à 24 VCA<br>0,125 A<br>Puissance max.: 3 W                                                                                                    | Puissance consommée: 24 VCA<br>9 à 30 VCC 0,25 A à 12 VCC             |  |  |
| Homologations                          | CE et FCC class B & C part 15, UL 60950-1, homologation WEEE, IC Canada, homologation RoHS3, conformité DNP 3.0 testée, conforme REACH, conforme UKCA                                                                                                    |                                                                       |  |  |
| Dimensions                             | 10,16 x 2,8 x 6,8 cm (4 x 1,1 x 2,7 po)                                                                                                    |                                                                       |  |  |
| Poids                                  | 0,2 kg (0,4 lb)                                                                                                    |                                                                       |  |  |
| Température de<br>fonctionnement       | -20 °C à 70 °C (-4 °F à 158 °F)                                                                                                    |                                                                       |  |  |
| Humidité                               | 10 à 95 % HR (sans condensation)                                                                                                    |                                                                       |  |  |
| Wi-Fi 802.11 b/g/n                     | Fréquence: 2,4 GHz<br>Type d'antenne: SMA                                                                                                    | <i>Canaux:</i> 1 à 11 (inclus)<br><i>Chiffrement:</i> TKIP, WPA & AES |  |  |
| Figure 59: Caractéristiques techniques |                                                                                                    |                                                                       |  |  |

#### 12.1 Conformité aux réglementations UL

Pour garantir la conformité UL, les instructions suivantes doivent être respectées lors de l'utilisation de ProtoNode.

- Les appareils doivent être alimentés par une source d'alimentation homologuée classe 2 ou LPS, adaptée à la plage de température de fonctionnement prévue.
- Le connecteur d'alimentation d'interconnexion et le câble d'alimentation doivent:
  - Respecter le code électrique local;
  - o Être adaptés à la plage de température de fonctionnement prévue;
  - o Respecter les valeurs nominales de courant et de tension pour ProtoNode.
- En outre, le câble d'alimentation d'interconnexion doit:
  - o Être d'une longueur n'excédant pas 3,05 m (118,3 po);
  - Être construit avec des matériaux classés VW-1, FT-1 ou mieux.
- Si l'appareil doit être installé dans un environnement où la température est supérieure à 65 °C, il doit être installé dans une zone d'accès restreint nécessitant une clé ou un outil spécial.
- Cet appareil ne doit pas être connecté à un segment de réseau local avec un câblage extérieur.

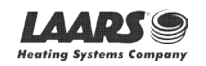

<sup>&</sup>lt;sup>1</sup> Les caractéristiques peuvent être modifiées sans avertissement.

#### 13 Garantie limitée de 2 ans

MSA Safety garantit que ses produits sont exempts de tout défaut de fabrication ou de matériau dans des conditions normales d'utilisation et d'entretien pendant deux ans à compter de la date d'expédition. MSA Safety réparera ou remplacera tout équipement jugé défectueux pendant la période de garantie. L'identification de la nature de la panne et des responsabilités quant à l'équipement défectueux ou endommagé sera menée par le personnel de MSA Safety.

Toutes les garanties ci-après sont subordonnées à l'utilisation correcte pour l'application pour laquelle le produit a été conçu et ne couvrent pas les produits qui ont été modifiés ou réparés sans l'approbation de MSA Safety ou qui ont subi un accident, ont été entretenus ou installés de façon incorrecte, ou ont été destinés à une mauvaise application, ou sur lesquels les marques d'identification d'origine ont été enlevées ou modifiées. La présente garantie limitée ne s'applique pas non plus aux câbles ou fils d'interconnexion, aux consommables ou à tout dommage résultant d'une fuite de la batterie.

Dans tous les cas, la responsabilité de MSA Safety dans le cadre de cette garantie est limitée au coût de l'équipement. L'acheteur doit obtenir des instructions d'expédition pour le retour prépayé de tout article au titre de la présente garantie. Le respect de ces instructions est une condition de l'application de la présente garantie.

À l'exception de la garantie expresse mentionnée ci-dessus, MSA Safety décline toute garantie concernant les produits vendus dans le cadre du présent document, y compris toute garantie implicite de qualité marchande et d'adéquation, et les garanties expresses mentionnées ici remplacent toute obligation ou responsabilité de la part de MSA Safety pour les dommages, y compris, mais sans s'y limiter, les dommages indirects découlant de l'utilisation ou de la performance du produit ou en rapport avec ces derniers.

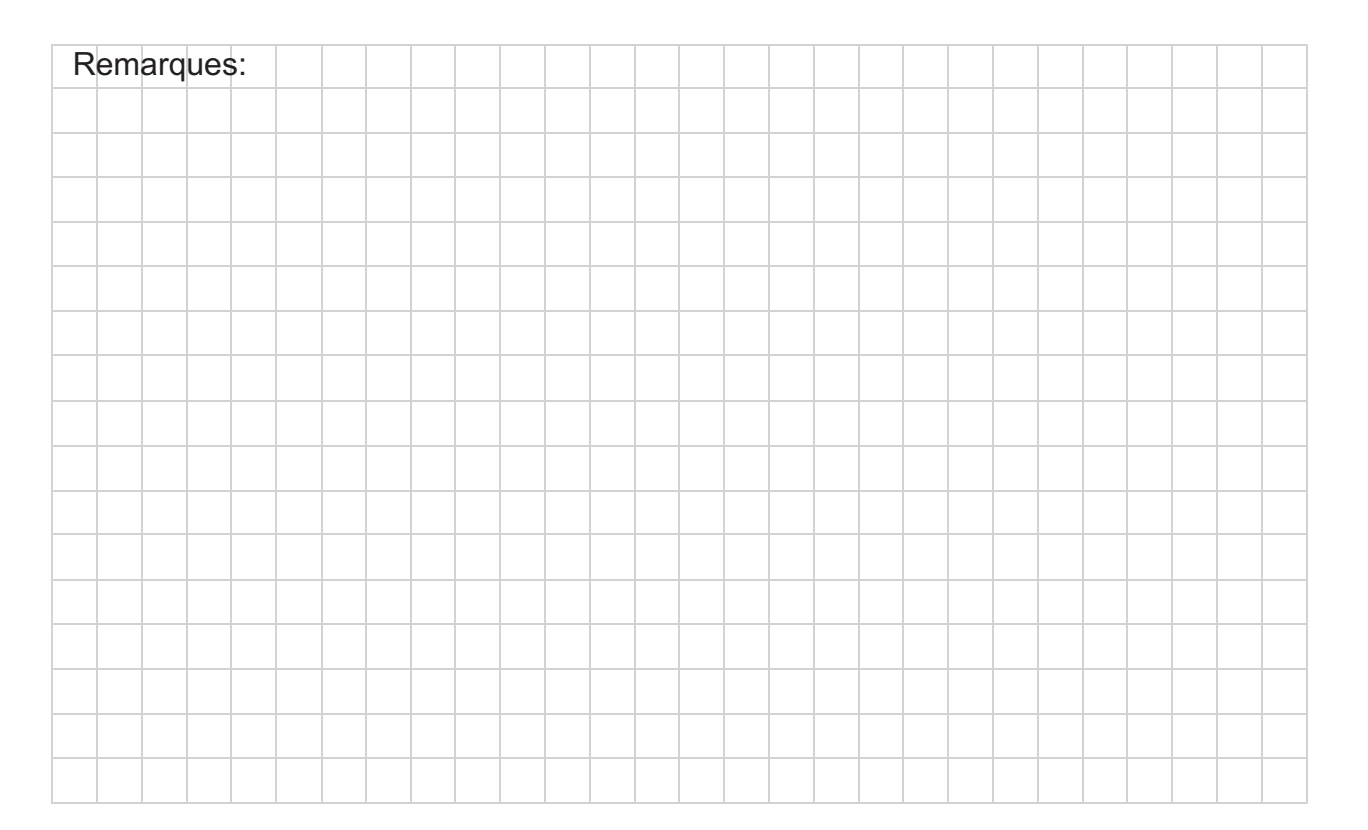

H2423400B

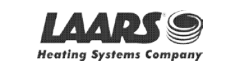